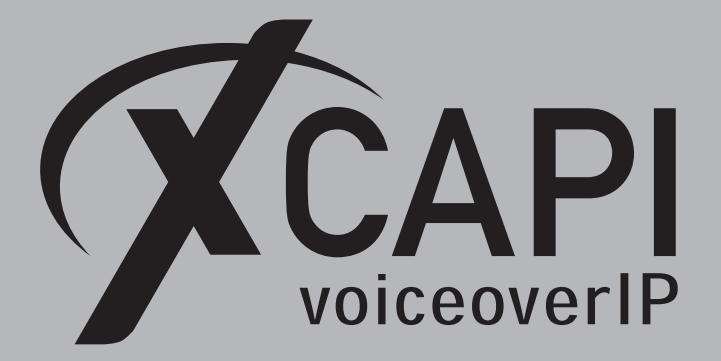

April 20, 2021

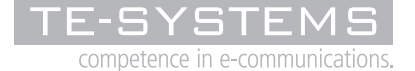

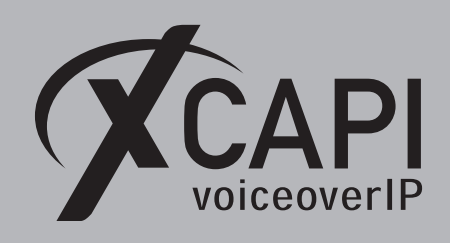

Page 2

## Contents

| 1 | Introduction                                                                                                    | 3                                                                                                    |
|---|----------------------------------------------------------------------------------------------------|----------------------------------------------------------------------------------------------------|
| 2 | XCAPI Configuration2.1 Voice over IP Environment2.2 Description and Channels2.3 Gateway Address2.4 Network Interface2.5 Port Allocation2.6 Confirmation                                                                  | <b>4</b><br>5<br>6<br>7<br>7                                                                                                    |
| 3 | Unify OpenScape Business Configuration3.1SIP Parameters3.2Native SIP Server Trunk3.3Codec Parameters3.4LCR3.5Route3.6Routing Parameters3.7Dial Plan3.8Routing Table3.9Dial Rule3.10Trunk Lines3.11System Parameter Flags | 9<br>10<br>11<br>12<br>13<br>14<br>15<br>15<br>16<br>17                                                                            |
| 4 | Appendix4.1Codecs4.2RFC2833 Payload4.3Fax Support4.3.1G.711 Fax Pass Through (Softfax)4.3.2T.384.3.3T.38 to G.711 Fax Pass Through Fallback4.4Simulated Call Transfer4.5Codecs4.6Timer4.7Diversion Handling4.8Numbering  | <ol> <li>18</li> <li>19</li> <li>20</li> <li>22</li> <li>23</li> <li>24</li> <li>25</li> <li>26</li> <li>27</li> <li>28</li> </ol> |
| 5 | Unify Ready Technology Connectivity Certification                                                                                                    | 29                                                                                                    |

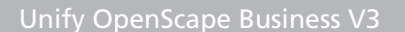

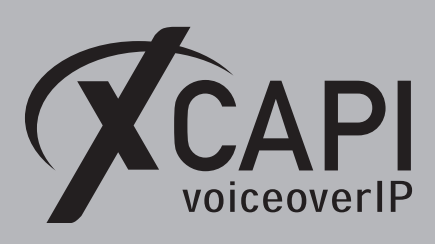

Introduction

This document is intended to support you with the integration of XCAPI into an existing environment of the Unify OpenScape Business. In the following sections we describe the configuration steps for SIP trunking to allow optimal integration of XCAPI and the Unify OpenScape Business. Even though this is based on the Unify OpenScape Business using firmware V3 and XCAPI version 4.0.12, this document is applicable to other versions given a few adjustments.

At this point we assume that the Unify OpenScape Business environment and the physical or virtual application server is available and accessible through the network. Application server is defined as a server with a recent installation Microsoft Windows operating system with all updates and patches included. It is important that XCAPI and the CAPI 2.0 voice or fax application is properly installed. It is also assumed that the public network access via ISDN and/or SIP is working properly, functioning correctly with any custom and country dependent numberings and call routes. The same goes for the networking (LAN, WAN, DMZ, NAT, Firewall...) itself, as such those are beyond the scope of this document and thus not shown here at all. Please refer to the respective manufacturer's documentation, manuals and examples. Without using the deployed CAPI 2.0 application, the SIP trunk configuration can initially be tested with the **xtest.exe** application which is located in the XCAPI installation folder (by default \\Program Files (x86)\TE-SYSTEMS\XCAPI\). This test tool allows you to check inbound and outbound calls, fax and testing several supplementary services.

We recommend a visit to our YouTube channel frequently for XCAPI related tutorials about licensing, the test tool, line monitor, tracing, analyzing and others. Registered community users can check about latest XCAPI documents, TechNotes and versions.

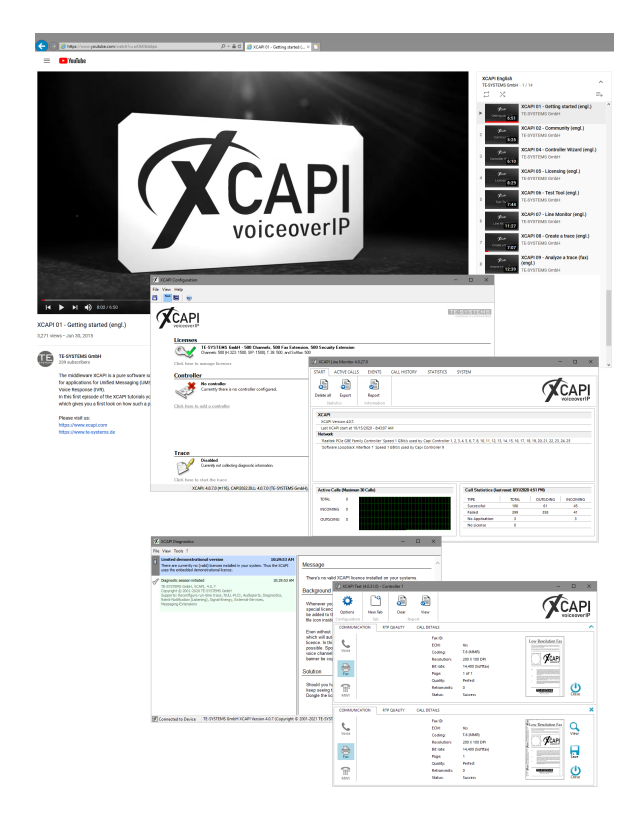

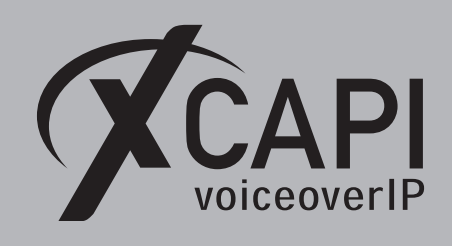

## **XCAPI Configuration**

Please start up the XCAPI configuration to create a new controller assigned to the Unify OpenScape Business. On the first dialog of the XCAPI **Controller Wizard**, select **PBX or other VoIP System** and proceed with the **Next** button.

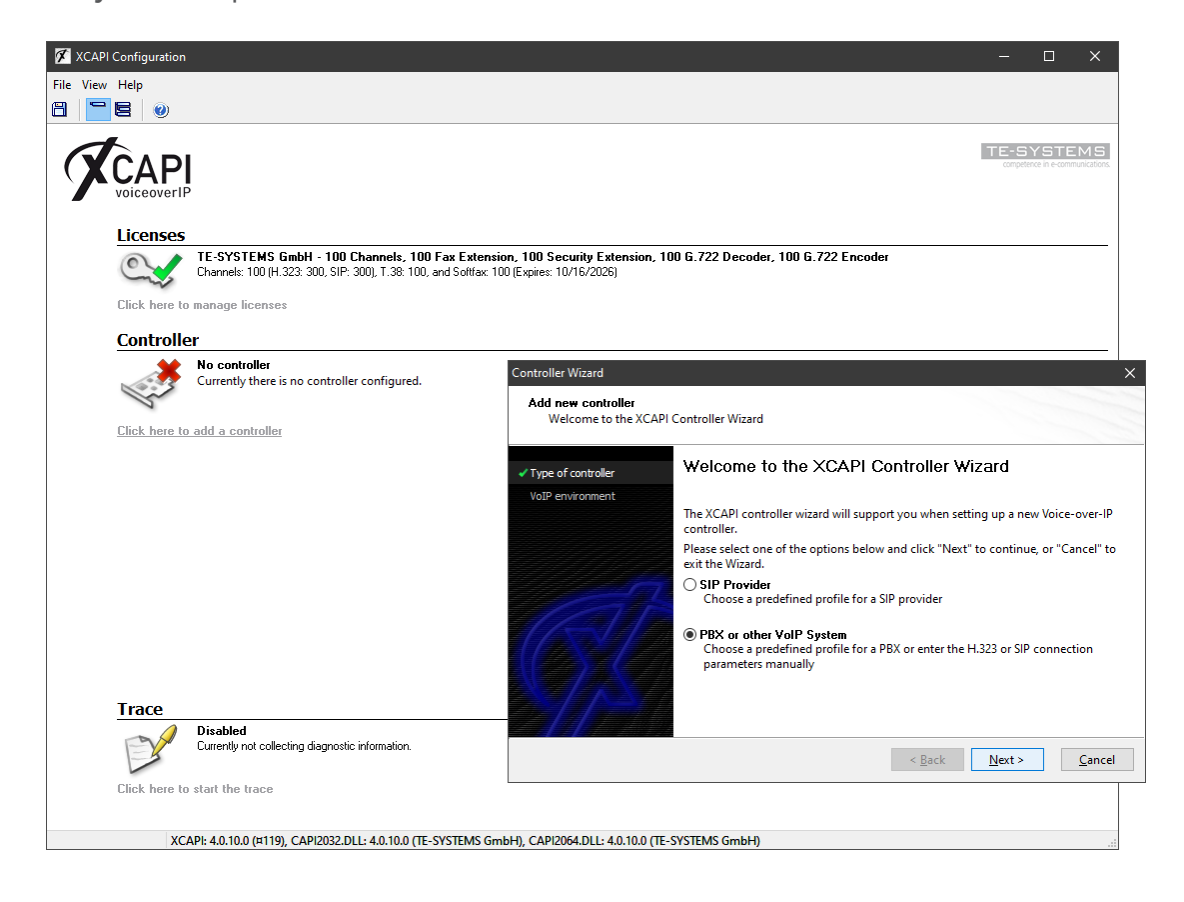

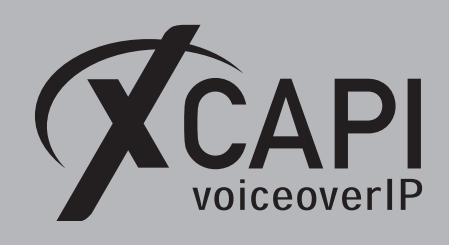

#### 2.1 Voice over IP Environment

The next dialog lists some common Voice-over-IP environments. Selecting one of those will set up the XCAPI controller with a selection of near-optimal presets thus sparing you a lot of manual configuration.

| Controller Wizard<br>Add new controller |                                                                                                    | ×            |
|-----------------------------------------|----------------------------------------------------------------------------------------------------|--------------|
| ✓ Type of controller                    | Select the environment for the new controller to operate in. If the list below does r<br>contain your PBX you should select a compatible or one of the generic environme                       | not<br>ents. |
| ✓ VoIP environment                      |                                                                                                    |              |
| Description and channels                |                                                                                                    |              |
| Unify OpenScape Business                | ShoreTel/ShoreGear                                                                                                    | ^            |
| Network Interface                       | Sonus SBC 1000/2000                                                                                                    |              |
| Port Allocation                         | Studer CMS                                                                                                    |              |
| Confirmation                            | SwyxWare<br>SwyxWare 2013/2015<br>tevitel.iPBX<br>Unify HiPath 2000 Series<br>Unify HiPath 3000 Series/HG 1500<br>Unify HiPath 4000 Series/HG 3500<br>Unify HiPath 8000 Series/OpenScape Voice |              |
|                                         | Unify OpenScape Business<br>Unify OpenScape 4000                                                                                                    | ¥            |
|                                         | < <u>B</u> ack <u>N</u> ext > <u>C</u> ance                                                                                                    | 4            |

#### 2.2 Description and Channels

When the VoIP environment was selected, the next dialog allows to setting a name for the controller. Also the number of channels that the new controller will be able to provide can be set. Here you enter how many simultaneous connections the XCAPI controller should handle when communicating with the VoIP gateway and the CAPI 2.0 application.

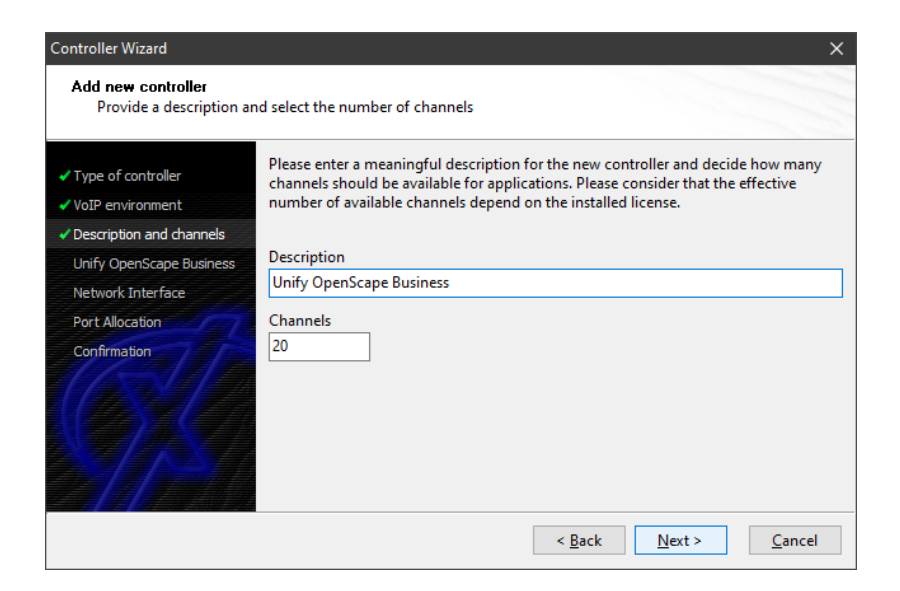

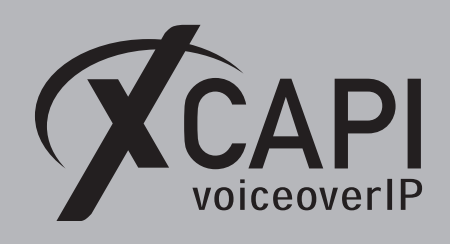

#### 2.3 Gateway Address

Next, the host name or the IP address of the SIP listening Unify OpenScape Business Ethernet interface must be provided. In this example IP address **172.18.1.30** is used. Please note that both, the XCAPI controller and the Unify OpenScape Business, use by default the UDP port 5060 for SIP signaling.

| Controller Wizard                                                              | ×                                                                                                    |
|--------------------------------------------------------------------------------|----------------------------------------------------------------------------------------------------|
| Add new controller<br>Provide the hostname of                                  | or the ip address of the voice-over-ip remote peer                                                        |
| Type of controller     VoIP environment                                        | Please provide the hostname or the ip address of the voice-over-ip remote peer (pbx) that should be used. |
| <ul> <li>Description and channels</li> <li>Unify OpenScape Business</li> </ul> | Unify OpenScape Business                                                                                  |
| Network Interface<br>Port Allocation                                           | 172. 18. 1. 30                                                                                            |
| Confirmation                                                                   |                                                                                                    |
|                                                                                | < <u>B</u> ack <u>N</u> ext > <u>C</u> ancel                                                              |

#### 2.4 Network Interface

Afterwards, select the network interface that will be used for the inbound and outbound VoIP communications for this SIP controller.

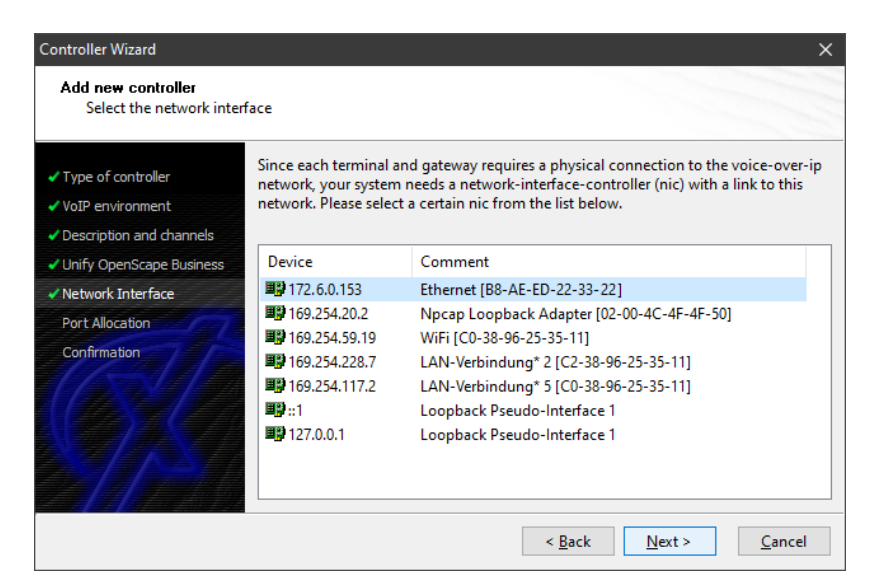

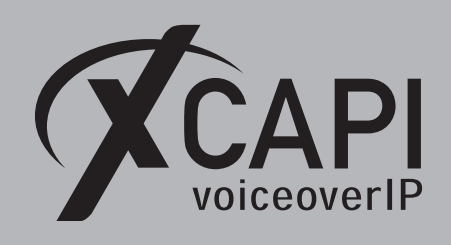

#### 2.5 Port Allocation

On demand and in the case of any router or firewall restrictions for UDP (RTP/T.38) a port range can be specified. In this example no range will be set which allows the XCAPI controller to use a random port range between 1024 and 65535.

| Controller Wizard<br>Add new controller      | >                                                                                                    |
|----------------------------------------------|----------------------------------------------------------------------------------------------------|
| Provide information ab                       | out port allocation                                                                                                    |
| ✓ Type of controller                         | If you want to operate this system behind a router/gateway it might be necessary to<br>constrain local udp ports to a certain range. |
| <ul> <li>VoIP environment</li> </ul>         |                                                                                                    |
| <ul> <li>Description and channels</li> </ul> |                                                                                                    |
| Unify OpenScape Business                     | Constrain local udp ports to the following range                                                                                     |
| ✓ Network Interface                          | 50000 - 50120                                                                                                    |
| ✓ Port Allocation                            |                                                                                                    |
| Confirmation                                 |                                                                                                    |
|                                              | < <u>B</u> ack <u>N</u> ext > <u>C</u> ancel                                                                                         |

#### 2.6 Confirmation

The final wizard dialog performs some checks on the configuration parameters you've made. If errors are detected, use the **Back** button to find the incorrect settings and correct them. Use the **Finish** button in order to create the new XCAPI controller.

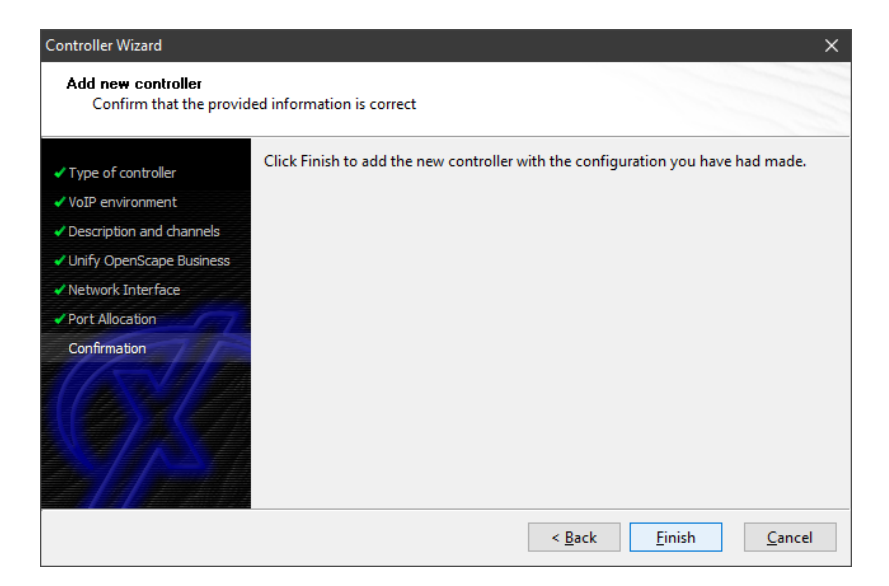

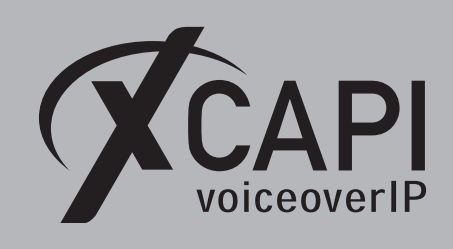

Now, the newly created controller is listed on the main page of XCAPI configuration tool. Use the **Save** button and exit the tool.

| XCAPI Cor    | ion                                                                                                    | <u> </u>                                                                              |
|--------------|----------------------------------------------------------------------------------------------------|---------------------------------------------------------------------------------------|
| File View He |                                                                                                    |                                                                                       |
| 8 29         |                                                                                                    |                                                                                       |
| XČ           | <b>DI</b><br>rIP                                                                                                    | TE-SYSTEMS                                                                            |
| Li           | 25                                                                                                    |                                                                                       |
| C            | TE-SYSTEMS GmbH - 100 Channels, 100 Fax Extension, 100 Security Extension, 100 G.722 Dec<br>Channels: 100 [H.323 300, SIP: 300], T.38 100, and Softax: 100 [Expires: 10/16/2021]                                                                                            | oder, 100 G.722 Encoder                                                               |
| Cli          | e to manage licenses                                                                                                    |                                                                                       |
| C            | ller                                                                                                    |                                                                                       |
| 4            | Unify OpenScape Business (172.6.0.153) 20 channels with ITU G.711 A-Law (54 kbit) (8000 Hz), ITU G.711 µ-Law (54 kbit) (8000 Hz), ETSI GSM 6.10, at Unify OpenScape Business using sip-proxy "172.18.1.30" at domain "172.18.1.30" — Disable * Remove A Move up * Move down | TU G.729, T.38 - UDP, and Telephone-Event (RFC 2833) using Simulated ECT, and Softfax |
| Cli          | e to add a controller                                                                                                    |                                                                                       |
|              |                                                                                                    |                                                                                       |
|              |                                                                                                    |                                                                                       |
|              |                                                                                                    |                                                                                       |
|              |                                                                                                    |                                                                                       |
|              |                                                                                                    |                                                                                       |
| I            | -                                                                                                    |                                                                                       |
| 1            | Disabled<br>Currently not collecting diagnostic information.                                                                                                    |                                                                                       |
| Cli          | e to start the trace                                                                                                    |                                                                                       |
|              | XCAPI: 4.0.10.0 (¤119), CAPI2032.DLL: 4.0.10.0 (TE-SYSTEMS GmbH), CAPI2064.DLL: 4.0.10.0 (TE-SYSTEMS Gmb                                                                                                    | H)                                                                                    |

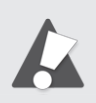

Please note that the bound CAPI 2.0 application with its services must be completely stopped and restarted for the XCAPI controller changes to take effect. Restarting any of the XCAPI services won't help at all. Alternatively the Server where XCAPI is running on can be restarted. If enabled, the XCAPI diagnostic monitor pops-up with a re-initialization notification on success:

| ก | XCAPI Reinit Notification                                                                                                    | 2:16:34 PM                         |
|---|----------------------------------------------------------------------------------------------------|------------------------------------|
| 1 | The diagnostics application has disconne<br>from the device because the XCAPI has to<br>reinitialization. The diagnostics applicatio<br>reregister as soon as possible. | cted itself<br>perform a<br>n will |

Alternatively check with the **Events** tab of the **XCAPI Line Monitor** about a configuration update notification (Event ID 20):

| 🕅 XCAPI         | 🖉 XCAPI Line Monitor 4.0.27.0 – 🗆 🗙 |               |                                                                                                    |  |
|-----------------|-------------------------------------|---------------|----------------------------------------------------------------------------------------------------|--|
| START           | ACTIVE CALLS                        | EVENTS        | CALL HISTORY STATISTICS SYSTEM                                                                                          |  |
| Q               |                                     | J             | CAPI                                                                                                    |  |
| Refresh<br>View | Delete all<br>Ever                  | Export<br>nts | voiceoverIP                                                                                                    |  |
| Date            | Time                                | Event ID      | Description                                                                                                    |  |
| Today           | 11:55:43                            | 20            | XCAPI Configuration updated, previous configuration stored at "XCAPIConfig_ID_2_Ver_4_0_12_Date_2021_04_1511_55_43.txt" |  |
| 🚺 Today         | 11:55:31                            | 121           | Event log reset by user                                                                                                 |  |
|                 |                                     |               |                                                                                                    |  |

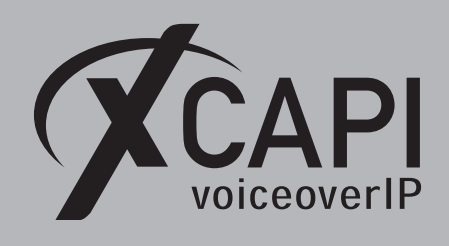

# Unify OpenScape Business Configuration

In order to establish a connection between XCAPI and the Unify OpenScape Business gateway, the XCAPI SIP controller must be setup as **native SIP Server Trunk** with all appropriate configurations. Please note, native SIP Trunking requires a Unify OpenScape Business **Networking** license.

#### 3.1 SIP Parameters

The global SIP parameters of the OpenScape Business gateway are commonly used with their default values. If some values have to be adjusted for local reasons or specific ITSP (SIP carrier) or SBC (Session Border Controller) bindings, then they should also be set conform with the XCAPI SIP controller to keep functionality through all participating SIP bindings of the Unify OpenScape Business environment. For e.g.: if disabling SIP via UDP for the gateway, the XCAPI SIP controller should also be changed to the **Prefer TCP over TCP** method. This can be done in the XCAPI expert configuration view (SIP controller -> SIP settings -> Protocol tab -> **Preferred Transport**). The same goes for the **Session Expires** and **Minimal SE** timer values.

If required, the timer values can be adjusted for the XCAPI SIP controller (SIP controller -> SIP settings -> Timer tab).

The **Timer** chapter on page 26 shows an example of the XCAPI SIP controller timer defaults.

| Expert mode - Telephony Server      |                                                 |       |  |
|-------------------------------------|-------------------------------------------------|-------|--|
| Voice Gateway                       | SIP Parameters                                  |       |  |
| SIP Parameters                      | Edit SIP Parameters                             |       |  |
| ITSP Loc-ID Settings                |                                                 |       |  |
| Codec Parameters                    | SIP Transport Protocol                          |       |  |
| Destination Codec Parameters        | SIP via TCP:                                    | Yes   |  |
| Internet Telephony Service Provider | SIP via UDP:                                    |       |  |
| Networking                          |                                                 | ¥     |  |
| SIPQ-Interconnection                | SIP Via ILS.                                    | tes   |  |
| Native SIP Server Trunk             | SIP Registrar                                   |       |  |
|                                     | Period of registration (sec):                   | 120   |  |
|                                     | RFC 3261 Timer Values                           |       |  |
|                                     | Transaction Timeout (msec):                     | 32000 |  |
|                                     | SIP Session Timer                               |       |  |
|                                     | RFC 4028 support:                               |       |  |
|                                     | Session Expires (sec):                          | 1800  |  |
|                                     |                                                 |       |  |
|                                     | Minimal SE (sec):                               | 90    |  |
|                                     | DNS Records                                     |       |  |
|                                     | Blocking time for unreachable destination(sec): | 60    |  |
|                                     | Provider Calls                                  |       |  |
|                                     | Maximum possible Provider Calls:                | 10    |  |
|                                     |                                                 |       |  |
|                                     |                                                 |       |  |
|                                     |                                                 |       |  |
|                                     |                                                 |       |  |
|                                     | Apply Undo Help                                 |       |  |
|                                     | hopy may hop                                    |       |  |

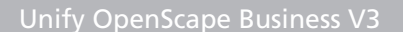

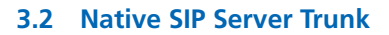

CAPI

The Unify OpenScape Business V3 XCAPI SIP trunk must be enabled as **Native SIP Trunk**. The **Remote Domain Name** and **IP Address / Host name** must be bound to the Ethernet interface of the XCAPI controller, here **172.6.0.153**. The **Transport protocol** and **Port** is used with the default **UDP** and **5060**. Ensure that **Native SIP trunk** is enabled and connected to the appropriate **Trunk Identifier in System**, in this example **ITSP/NS 10**. The **Extended SIP Data** are here set as shown on the next screenshot.

| Expert mode - Telephony Server      |                                                                                               |  |
|-------------------------------------|-----------------------------------------------------------------------------------------------|--|
| Voice Gateway                       | Native SIP Server Trunk                                                                       |  |
| SIP Parameters                      | Edit Native SIP Server Trunk Delete Native SIP Server Trunk Add Native SIP Server Trunk Liser |  |
| ITSP Loc-ID Settings                |                                                                                               |  |
| Codec Parameters                    | Trunk Name: Native SIP trunk                                                                  |  |
| Destination Codec Parameters        |                                                                                               |  |
| Internet Telephony Service Provider |                                                                                               |  |
| Networking                          | Trunk Identifier in System:                                                                   |  |
| SIPQ-Interconnection                | Remote Domain Name: 172.6.0.153                                                               |  |
| ▼Native SIP Server Trunk            | Transport protocol: uth                                                                       |  |
| anynode SBC                         |                                                                                               |  |
| Circuit UTC (Cloud)                 |                                                                                               |  |
| ▼ХСАРІ                              | IP Address / Host name: 1/2.6.0.153                                                           |  |
| XCAPI-User                          | Port: 5060                                                                                    |  |
|                                     | SIP Registrar                                                                                 |  |
|                                     | Use Registrar:                                                                                |  |
|                                     |                                                                                               |  |
|                                     | IP Address / Host name:                                                                       |  |
|                                     | Port: 5060                                                                                    |  |
|                                     | Beconistration Internal (con)                                                                 |  |
|                                     | Reregistration interval (seC) [300                                                            |  |
|                                     | STUN Server                                                                                   |  |
|                                     | Use STUN:                                                                                     |  |
|                                     | IP Address / Host name:                                                                       |  |
|                                     | D + 1000                                                                                      |  |
|                                     | Por: Pour                                                                                     |  |
|                                     |                                                                                               |  |
|                                     |                                                                                               |  |
|                                     | Show Extended SIP Data: 🗠                                                                     |  |
|                                     | CLIP / CLIR                                                                                   |  |
|                                     | CLIP outgoing in From header - display part: call number ~                                    |  |
|                                     | CLIP outgoing in From header - user part: call number →                                       |  |
|                                     | Outgoing From Header - domain/host nart- domain/hama.vv                                       |  |
|                                     |                                                                                               |  |
|                                     | Diversion: From contains original CallingPartyNumber:                                         |  |
|                                     | Diversion: PAI contains original CallingPartyNumber:                                          |  |
|                                     | CLIP outgoing in P-Asserted-Id header - display part omit                                     |  |
|                                     |                                                                                               |  |
|                                     | CLIP outgoing in P-Asserted-Id header - user part:  call number v                             |  |
|                                     | CLIP outgoing in P-Preferred-Id header - display part: omit                                   |  |
|                                     | CLIP outgoing in P-Preferred-Id header - user part: omit                                      |  |
|                                     |                                                                                               |  |
|                                     | CLIP outgoing in Diversion header - display part:  omit v                                     |  |
|                                     | CLIP outgoing in Diversion header - user part: call number $\checkmark$                       |  |
|                                     | CLIR outgoing in From header - display part: omit                                             |  |
|                                     |                                                                                               |  |
|                                     | CLIR outgoing in From neader - user part: [fully anonymous]                                   |  |
|                                     | CLIR outgoing Privacy header: id ~                                                            |  |
|                                     | COLP / TIP supported for outgoing calls: COLP supported                                       |  |
|                                     | Call number formatting                                                                        |  |
|                                     | Incoming call - Called party number request line                                              |  |
|                                     | incoming can - caned party number: [request line V                                            |  |
|                                     | Incoming call - Calling party number: From header user part                                   |  |
|                                     | Contact URI contains: call number:                                                            |  |
|                                     | TCD port used in Contrast IDI:                                                                |  |
|                                     | ICP port used in Contact URI: ephem. src-port V                                               |  |
|                                     |                                                                                               |  |
|                                     | Appiy undo Refresh Reset Default Values Help                                                  |  |
|                                     |                                                                                               |  |

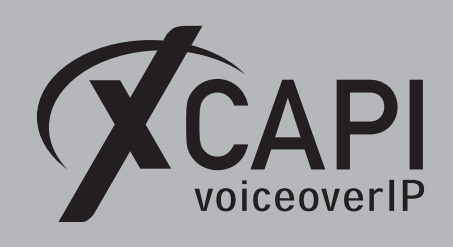

The auto-created Native SIP Server Trunk User is used without any Authorization credentials.

| ice Gateway                        | Native SIP Server Trunk User      |                                      |
|------------------------------------|-----------------------------------|--------------------------------------|
| SIP Parameters                     | Edit Native SIP Server Trunk User | Delete Native SIP Server Truck Liser |
| TSP Loc-ID Settings                |                                   |                                      |
| Codec Parameters                   | Userid:                           | XCAPI-User                           |
| Destination Codec Parameters       | A 10 - 5 - 10                     |                                      |
| nternet Telephony Service Provider | Authorization name:               |                                      |
| Networking                         | Password:                         |                                      |
| SIPQ-Interconnection               | Confirm Password                  |                                      |
| lative SIP Server Trunk            |                                   |                                      |
| anynodeSBC                         |                                   |                                      |
| Circuit UTC (Cloud)                |                                   |                                      |
| Native SIP trunk                   |                                   |                                      |
| XCAPI                              |                                   |                                      |
| XCAPI-User                         |                                   |                                      |

#### 3.3 Codec Parameters

It is recommended using conform codec settings for the VoIP environment. If the gateway defaults were changed for any ITSP and/or SBC bindings, the XCAPI SIP controller settings must be adjusted as well. An example of the XCAPI controller codec settings can be reviewed in the chapter **Codecs** from page 25.

| Expert mode - Telephony Server      |                                 |                                  |                          | ×                     |             |
|-------------------------------------|---------------------------------|----------------------------------|--------------------------|-----------------------|-------------|
| Voice Gateway                       | Codec Parameters                |                                  |                          |                       |             |
| SIP Parameters                      | Edit Codec Parameters           |                                  |                          |                       |             |
| ITSP Loc-ID Settings                |                                 |                                  |                          |                       |             |
| Codec Parameters                    | Codec                           | Priority                         | Voice Activity Detection | Frame Size            |             |
| Destination Codec Parameters        | G.711 A-law                     | Priority 1 🗸                     | VAD:                     |                       | 20 v msec   |
| Internet Telephony Service Provider | G.711 µ-law                     | Priority 2 ~                     | VAD:                     |                       | 20 v msec   |
| Networking                          | G 729A                          | not used v                       | VAD.                     |                       | 20 v msec   |
| SIPQ-Interconnection                | G 729AB                         | not used o                       | VAD: 2                   |                       | 20 0 mood   |
| Native SIP Server Trunk             | Enhanced DSP Channels           | not used 🗸                       | VAD. 🗠                   |                       | ZU V IIISec |
|                                     | Emanced Dor Chamiers            | Lise G 711 only                  |                          |                       |             |
|                                     | T 20 Few                        | Ode O./ IT only                  |                          |                       |             |
|                                     | 1.50 Fax                        | T 20 E                           |                          |                       |             |
|                                     |                                 | 1.30 Fax.                        | V                        |                       |             |
|                                     |                                 | Use FillBitRemoval:              |                          |                       |             |
|                                     | Max. UDP Dat                    | agram Size for T.38 Fax (bytes): | 1472                     |                       |             |
|                                     | Error Con                       | rrection Used for T.38 Fax (UDP) | t38UDPRedundancy v       |                       |             |
|                                     | T.30 Fax                        |                                  |                          |                       |             |
|                                     |                                 | Enable ECM:                      |                          |                       |             |
|                                     | Misc.                           |                                  |                          |                       |             |
|                                     |                                 | ClearChannel:                    |                          | Frame Size: 20 🗸 msec |             |
|                                     | RFC2833                         |                                  |                          |                       |             |
|                                     | Transmission of Fax/Mod         | em Tones according to RFC2833:   |                          |                       |             |
|                                     | Transmission of DTI             | MF Tones according to RFC2833:   |                          |                       |             |
|                                     |                                 | Payload Type for RFC2833:        | 98                       |                       |             |
|                                     | Redundant Transmission of RFC28 | 333 Tones according to RFC2198:  |                          |                       |             |
|                                     |                                 |                                  |                          |                       |             |
|                                     | Apply Undo Help                 | 5                                |                          |                       |             |
|                                     |                                 |                                  |                          |                       |             |

Important: for fax interoperability **Transmission of DTMF and Fax/Modem Tones according to RFC2833** must be enabled and **Redundant Transmission of RFC2833 Tones according to RFC2198** must be disabled. To avoid potential nonconformities due to media transcoding malfunction through the gateway with its bindings (ITSP's, SBC's), the **G.711** codecs should be used with a **Frame Size** of **20 msec**. The **Payload Type for RFC2833** is by default used with value **98**. If changed for the PBX, it must also be adjusted for the XCAPI SIP controller. For details check with the **RFC2833 Payload** chapter on **page 19**.

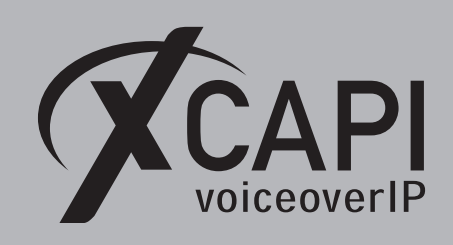

## 3.4 LCR

The test environment used in this example is based on the LCR (Automatic Least Cost Routing).

| Expert mode - Telephony Server |                                |  |  |  |
|--------------------------------|--------------------------------|--|--|--|
| LCR                            | LCR                            |  |  |  |
| Classes Of Service             | Edit LCR Flags                 |  |  |  |
| Dial Plan                      | LCR Flags                      |  |  |  |
| Routing table                  | Activate LCR                   |  |  |  |
| Dial rule                      | Reset LCR data                 |  |  |  |
| Muttisite                      | Delete the configured LCR data |  |  |  |
|                                |                                |  |  |  |
|                                |                                |  |  |  |
|                                |                                |  |  |  |
|                                |                                |  |  |  |
|                                |                                |  |  |  |
|                                |                                |  |  |  |
|                                |                                |  |  |  |
|                                |                                |  |  |  |
|                                | Apply Undo Help                |  |  |  |

#### 3.5 Route

For this test environment the XCAPI route is used as shown below. The local VoIP environment needs additional configurations and adjustments for a closed or open numbering scheme. The same goes for the **Routing Parameters**, **Special Parameters** and **Dial Plan** configurations.

| Expert mode - Telephony Server |                               |                                                                                                    |                   |                          | × |
|--------------------------------|-------------------------------|----------------------------------------------------------------------------------------------------|-------------------|--------------------------|---|
| Trunks/Routing                 | Reute                         |                                                                                                    |                   |                          |   |
| Trunks                         | Change Boute                  | Change Douting Darameters                                                                                        |                   | Consist Darameter daapaa |   |
| ▶ LAN                          |                               | Change Routing Parameters                                                                                        |                   | apedai Paranieter Grange |   |
| STL S2N                        |                               | Route Name:                                                                                                    | XCAPI             | 1                        |   |
| ▼Route                         |                               |                                                                                                    |                   | J                        |   |
| ISDN                           |                               | Seizure code:                                                                                                    |                   |                          |   |
| Trk Grp. 2                     |                               | CO code (2nd trunk code):                                                                                        |                   | ]                        |   |
| Trk Grp. 3                     | Gateway Location              |                                                                                                    |                   | -                        |   |
| Trk Grp. 4                     |                               | Country code:                                                                                                    | 49                |                          |   |
| Trk Grp. 5                     |                               | Country code.                                                                                                    | 45                |                          |   |
| Trk Grp. 6                     |                               | Local area code:                                                                                                 | 5363              |                          |   |
| XCAPI                          |                               | PABX number:                                                                                                    | 816               |                          |   |
| UC Suite                       | PABX number-incoming          |                                                                                                    |                   |                          |   |
| Trk Grp. 9                     | 2                             | Country code:                                                                                                    |                   | 1                        |   |
| SIP INT 1                      |                               | obanay obac.                                                                                                    |                   | _                        |   |
| OSV                            |                               | Local area code:                                                                                                 |                   |                          |   |
| SDCasII SP                     |                               | PABX number:                                                                                                    |                   | 1                        |   |
| IT SD/NS 3                     |                               | Leasting combine                                                                                                 |                   | -                        |   |
| Trk Grp. 15                    |                               | Location number:                                                                                                 |                   |                          |   |
| Networking                     | PABX number-outgoing          |                                                                                                    |                   |                          |   |
| QSIG-Feature                   |                               | Country code:                                                                                                    |                   | ]                        |   |
| MSN assign                     |                               | Local area code:                                                                                                 |                   | 1                        |   |
| ISDN Parameters                |                               | DADY                                                                                                    |                   | 7                        |   |
|                                |                               | PABX number:                                                                                                    |                   | ]                        |   |
|                                |                               | Suppress station number:                                                                                         |                   |                          |   |
|                                | Overflow route                |                                                                                                    |                   |                          |   |
|                                |                               | Overflow route :                                                                                                 | None              |                          |   |
|                                | Digit transmission            |                                                                                                    |                   |                          |   |
|                                | Digit transmission            | and the second second second second second second second second second second second second second second second |                   |                          |   |
|                                |                               | Digit transmission:                                                                                              | en-bloc sending 🗸 |                          |   |
|                                | Mobile Extension Number (MEX) |                                                                                                    |                   |                          |   |
|                                |                               | MEX Number                                                                                                    |                   | ]                        |   |
|                                |                               |                                                                                                    |                   |                          |   |
|                                |                               |                                                                                                    |                   |                          |   |
|                                |                               |                                                                                                    |                   |                          |   |
|                                | Apply Undo                    | Help                                                                                                    |                   |                          |   |
|                                |                               |                                                                                                    |                   |                          |   |

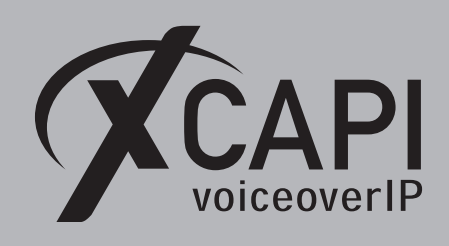

3.6 Routing Parameters

The **Routing** and **Special Parameters** of the XCAPI route are used as shown next. Again, we want to mention that all the numbering related configurations must be set according to local requirements.

|                 |                                       |                                 |                          | Σ |  |
|-----------------|---------------------------------------|---------------------------------|--------------------------|---|--|
| Trunks/Routing  | Route                                 |                                 |                          |   |  |
| ▼Trunks         | Change Route                          | hange Routing Parameters        | Special Parameter change |   |  |
| LAN             |                                       |                                 |                          |   |  |
| STL S2N         | Routing flags                         |                                 |                          |   |  |
| ▼Route          |                                       | Digit repetition on: E          | $\leq$                   |   |  |
| ISDN            | Analysis of second                    | dial tone / Trunk monitoring:   |                          |   |  |
| Trk Grp. 2      |                                       | Intercept per direction:        |                          |   |  |
| Trk Grp. 3      |                                       | Over service 3.1 kHz audio:     | ব                        |   |  |
| Trk Grp. 5      |                                       |                                 |                          |   |  |
| Trk Grp. 6      | μ                                     | ad direction prefix incoming:   |                          |   |  |
| XCAPI           | · · · · · · · · · · · · · · · · · · · | Add direction prefix outgoing:  |                          |   |  |
| UC Suite        | Call No. with i                       | nternational / national prefix: |                          |   |  |
| Trk Grp. 9      |                                       | Ringback tone to CO:            | 7                        |   |  |
| SIP INT 1       |                                       | Name in CO:                     |                          |   |  |
| OSV             |                                       | Name in CO.                     |                          |   |  |
| SBCasITSP       |                                       | Segmentation:                   | yes 🗸                    |   |  |
| anynode SBC     |                                       | deactivate UUS per route:       |                          |   |  |
| Trk Grp. 15     |                                       | Always use DSP:                 |                          |   |  |
| Networking      |                                       |                                 |                          |   |  |
| QSIG-Feature    |                                       | Analas terrationals             |                          |   |  |
| MSN assign      |                                       | Analog trunk seizure.           | no pause 🗸               |   |  |
| ISDN Parameters |                                       | Trunk call pause:               | Pause 2 s v              |   |  |
|                 |                                       | Type of seizure:                | linear 🗸                 |   |  |
|                 |                                       | Route type:                     | CO ~                     |   |  |
|                 |                                       | No. and type, outgoing:         | Unknown ~                |   |  |
|                 |                                       | Call number type:               | Internal / DID v         |   |  |
|                 |                                       |                                 |                          |   |  |
|                 | Rerouting                             |                                 | _                        |   |  |
|                 |                                       | Change route allowed: L         |                          |   |  |
|                 |                                       | Route optimize active:          | No ~                     |   |  |
|                 |                                       |                                 |                          |   |  |
|                 |                                       |                                 |                          |   |  |
|                 |                                       |                                 |                          |   |  |
|                 |                                       |                                 |                          |   |  |
|                 |                                       |                                 |                          |   |  |
|                 | Apply Undo Help                       |                                 |                          |   |  |
|                 |                                       |                                 |                          |   |  |

The Special Parameters are used as shown below.

| Frunks/Routing           | Route          |                              |                |                          |
|--------------------------|----------------|------------------------------|----------------|--------------------------|
| Trunks                   | Chappe Route   | Change Routing Parameters    |                | Special Parameter change |
| LAN                      | entringe roote | Change Hooding Fordinetero   |                |                          |
| STL S2N                  | Numbering plan |                              |                |                          |
| Route                    |                | Called Party Number:         | System check 🗸 |                          |
| ISDN                     |                | All others:                  | System check   |                          |
| Trk Grp. 2               |                | Air othera.                  | Oystelli check |                          |
| Trk Grp. 3               |                |                              |                | _                        |
| Trk Grp. 4               |                | Site:                        | System check v | ·]                       |
| Trk Grp. 5               |                | COLP:                        |                |                          |
| Trk Grp. 6               |                | Makifa and                   |                |                          |
| XCAPI                    |                | Notity send:                 |                |                          |
| UC Suite                 |                | without CLIP:                |                |                          |
| Trk Grp. 9               |                | No SETUP ACK .:              |                |                          |
| SIP INT 1                |                | DIVUEO I-f-                  |                |                          |
| OSV                      |                | no DIV.LEG-INIO:             |                |                          |
| SBCaSITSP<br>anymode SBC |                | With sending complete:       |                |                          |
| IT SDING 2               |                | Internal call like external: |                |                          |
| Trk Grp. 15              |                |                              | -              |                          |
| Networking               |                | Without CCNR:                |                |                          |
| QSIG-Feature             |                |                              |                |                          |
| MSN assign               |                |                              |                |                          |
| ISDN Parameters          |                |                              |                |                          |
|                          |                |                              |                |                          |
|                          |                |                              |                |                          |
|                          |                |                              |                |                          |

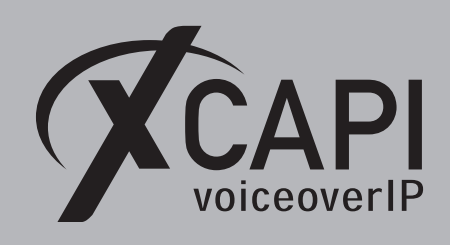

Page 14

#### 3.7 Dial Plan

The XCAPI related dial plan entries are basically used for an internal numbering range, here with the dialed digit string **92CZ**. However there are also some variations shown for matching local, national, and international dial strings as well. All **Dial Plan** entries used the XCAPI native SIP trunk are associated to **Routing Table** number **24**. The **Routing Table** details will be shown on the next page.

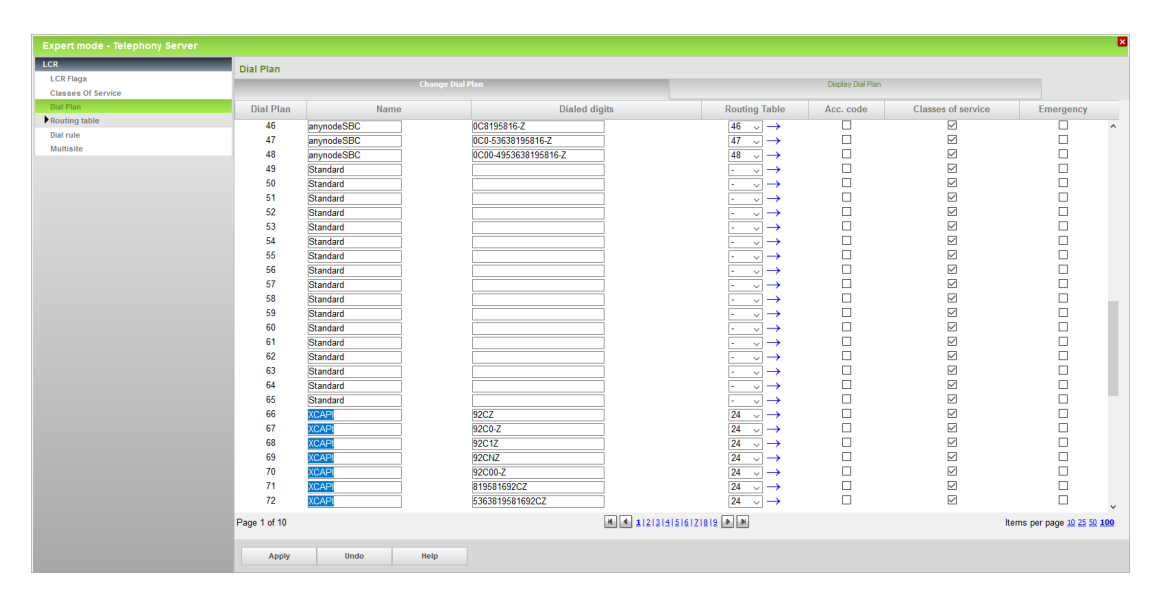

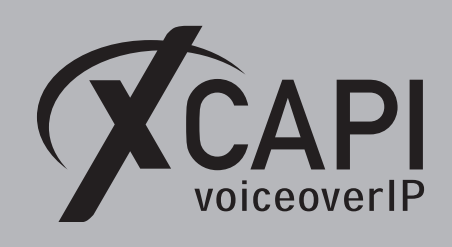

Page 15

#### 3.8 Routing Table

The **Routing Table** is set to the intended **Route** and **Dial Rule** for the XCAPI native SIP trunk. Some of the other settings might be enabled on demand.

| Expert mode - Telephony Server |   |        |           |         |               |      |              |             |          |        |         |                   | ×          |
|--------------------------------|---|--------|-----------|---------|---------------|------|--------------|-------------|----------|--------|---------|-------------------|------------|
| LCR                            | ^ | Routin | g Table   |         |               |      |              |             |          |        |         |                   |            |
| LCR Flags                      |   |        | 5         |         | -             | _    | Change Rout  | ing Table   |          | _      | _       |                   |            |
| Classes Of Service             |   |        |           |         |               |      |              |             |          |        |         |                   |            |
| Dial Plan                      |   |        |           |         |               |      | Rou          | ting Table: | 24       |        | en-bloc | sending           |            |
| ▼Routing table                 |   |        |           |         |               |      |              |             |          |        |         |                   |            |
| 1 - Table                      |   | Index  | Dedicated | Route   |               |      | Dial Rule    |             | min. COS | V      | larning | Dedicated Gateway | GW Node ID |
| 2 - Table                      |   |        | Route     | VCADI 1 | _             | SID  |              |             | 15       | Nono   |         | No                |            |
| 3 - Table                      |   |        |           | NCAFI   | ~             | JIF  |              |             | 15 🗸     | INDIRE | ~       | NU V              |            |
| 4 - Table                      |   | 2      |           | None    | $\sim$        | None | ~            |             | 15 🗸     | None   | ~       | No v              |            |
| 5 - Table                      |   | 3      |           | None    | $\sim$        | None | $\checkmark$ |             | 15 🗸     | None   | ~       | No 🗸              |            |
| 6 - Table                      |   | 4      |           | None    | $\sim$        | None | $\sim$       |             | 15 🗸     | None   | $\sim$  | No 🗸              |            |
| 7 - Table                      |   | 5      |           | None    | ~             | None | ~            |             | 15 🗸     | None   | ~       | No v              |            |
| 9 - Table                      |   | 6      |           | None    | ~             | None | ~            |             | 15 🗸     | None   | ~       | No v              |            |
| 10 - Table                     |   | 7      |           | None    | ~             | None | ~            |             | 15 🗸     | None   | ~       | No v              |            |
| 11 - Table                     |   | 8      |           | None    | ~             | None | ~            |             | 15 🗸     | None   | ~       | No v              |            |
| 12 - Table                     |   | 9      |           | None    | $\overline{}$ | None | ~            |             | 15 🗸     | None   | ~       | No                |            |
| 13 - Table                     |   | 10     |           | None    |               | None |              |             | 15       | None   |         | No                |            |
| 14 - Table                     |   | 11     |           | None    | _             | None |              |             | 15 0     | None   |         | No                |            |
| 15 - Table                     |   |        |           | None    | ~             | None | ~            |             | 15 🗸     | INDIRE | ~       | NU V              |            |
| 16 - Table                     |   | 12     |           | None    | $\sim$        | None | ~            |             | 15 🗸     | None   | ~       | No v              |            |
| 17 - Table                     |   | 13     |           | None    | $\sim$        | None | $\sim$       |             | 15 🗸     | None   | $\sim$  | No v              |            |
| 18 - Table                     |   | 14     |           | None    | $\sim$        | None | $\sim$       |             | 15 🗸     | None   | ~       | No 🗸              |            |
| 19 - Table                     |   | 15     |           | None    | ~             | None | ~            |             | 15 🗸     | None   | $\sim$  | No v              |            |
| 20 - Table                     |   | 16     |           | None    | ~             | None | ~            |             | 15 🗸     | None   | ~       | No v              |            |
| 21 - Table                     |   |        |           |         |               |      |              |             |          |        |         |                   |            |
| 23 - Table                     |   |        |           |         |               |      |              |             |          |        |         |                   |            |
| 24 - Table                     |   |        |           |         |               |      |              |             |          |        |         |                   |            |
|                                |   |        |           |         |               |      |              |             |          |        |         |                   |            |
|                                |   |        | Apply     | Undo    | Help          |      |              |             |          |        |         |                   |            |
|                                | v |        |           |         |               |      |              |             |          |        |         |                   |            |

#### 3.9 Dial Rule

The associated **Dial Rule**, here the second entry with the dial rule name **SIP**, is set to the **Dial rule format A** as shown below. When needed, use a rule and dial rule format that matches the local numbering requirements.

|                 | Dial Rule           |        |                  |                         |                                  |
|-----------------|---------------------|--------|------------------|-------------------------|----------------------------------|
| R Flags         |                     |        | Change Dial Rule |                         |                                  |
| sses Of Service |                     |        |                  |                         |                                  |
| l Plan          | Rule Na             | me     | Dial rule format | Network access          | Туре                             |
| iting table     | 1 ISDN              | A      |                  | Main network supplier v | Unknown ~                        |
| I rule          | 2 SIP               | A      |                  | Main network supplier ~ | Unknown ~                        |
| itisite         | 3 SIP lokal         | HE2A   |                  | Main network supplier ~ | Unknown ~                        |
|                 | 4 MEB               | E1A    |                  | Corporate Network ~     | PABX number v                    |
|                 | 5 IP-Network        | A      |                  | Corporate Network ~     | Unknown                          |
|                 | 6 Multi-Location    | BA     |                  | Corporate Network ~     | Unknown 🗸                        |
|                 | 7 Gateway call      | E1A    |                  | Corporate Network ~     | Unknown v                        |
|                 | 8 COInternat        | D0E4A  |                  | Main network supplier 🧹 | Unknown ~                        |
|                 | 9 Add_cc_to_Canoni  | D49E2A |                  | Main network supplier ~ | Country code ~                   |
|                 | 10 National_to_Cano | D49E3A |                  | Main network supplier ~ | Country code 🗸                   |
|                 | 11 Internatto_Can   | E3A    |                  | Main network supplier 🧹 | Country code ~                   |
|                 | 12 SIP local_Canoni | HE2A   |                  | Main network supplier ~ | Country code ~                   |
|                 | 13                  |        |                  | Unknown ~               | Unknown ~                        |
|                 | 14                  |        |                  | Unknown ~               | Unknown ~                        |
|                 | 15                  |        |                  | Unknown                 | Unknown                          |
|                 | 16                  | -      |                  | Unknown                 | Unknown                          |
|                 |                     |        |                  |                         |                                  |
|                 | Page 1 of 11        |        | 4 1 2 3          | 115161Z1819 🕨 🛤         | Items per page <u>10 25 50 1</u> |

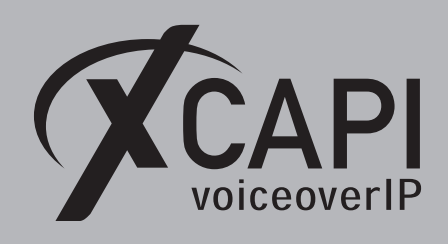

Page 16

#### 3.10 Trunk Lines

The required amount of trunk lines must be added and associated to the appropriate XCAPI route, in this example **Type ITSP/NS10**. Ensure that those trunk lines are properly licensed and available, otherwise their states won't become active (please check with the according **Status** column!).

| Inks/Routing                  | Trunks  |                   |      |          |       |              |            |
|-------------------------------|---------|-------------------|------|----------|-------|--------------|------------|
| īrunks                        |         | display all lines | _    | add line |       | Change Direc | lion       |
| -LAN                          |         |                   |      |          |       |              |            |
| ▼Box: 1, Slot: 1              | Trunk   | Box-SI-Pt-Li      | Code |          | Route | Status       | Ту         |
| Port 3 Networking             | Line 5  | LAN 1-0-16-7      | 7805 | XCAPI    |       | active       | ITSP/NS 10 |
| Port 4 SIPQ-Interconnection 1 | Line 6  | LAN 1-0-16-8      | 7806 | XCAPI    |       | active       | ITSP/NS 10 |
| Port 5 SIPQ-Interconnection 2 | Line 7  | LAN 1-0-16-9      | 7807 | XCAPI    |       | active       | ITSP/NS 10 |
| ▼Port 7 IT SP/NS 1            | Line 8  | LAN 1-0-16-10     | 7808 | XCAPI    |       | active       | ITSP/NS 10 |
| 7809 0-7-9                    | Line 28 | LAN 1-0-16-1      | 7828 | XCAPI    |       | active       | ITSP/NS 10 |
| 7810 0-7-10                   | Line 29 | LAN 1-0-16-2      | 7829 | XCAPI    |       | active       | ITSP/NS 10 |
| ◆7811 0-7-11                  | 20020   | 0                 | 1020 |          |       | uctive       |            |
| •7812 0-7-12                  |         |                   |      |          |       |              |            |
| ●7750 0-7-13                  |         |                   |      |          |       |              |            |
| ♦7751 0-7-14                  |         |                   |      |          |       |              |            |
| ♥//52 0-7-15                  |         |                   |      |          |       |              |            |
| ▼//53 0-7-16                  |         |                   |      |          |       |              |            |
| Port 811 SP/NS 2              |         |                   |      |          |       |              |            |
| Port 9 II SP/NS 3             |         |                   |      |          |       |              |            |
| Port to IT SPINS 4            |         |                   |      |          |       |              |            |
| Port 11 II SPINS 5            |         |                   |      |          |       |              |            |
| Port 12 II SP/NS 6            |         |                   |      |          |       |              |            |
| Port 13 II SP/NS 7            |         |                   |      |          |       |              |            |
| Port 14 ITSP/NS 8             |         |                   |      |          |       |              |            |
| Port 15 ITSP/NS 9             | _       |                   |      |          |       |              |            |
| Port 16 ITSP/NS 10            |         |                   |      |          |       |              |            |
| ◆7805 0-16-5                  |         |                   |      |          |       |              |            |
| 7807 0 46 7                   |         |                   |      |          |       |              |            |
| ▼100/ U-10-/                  |         |                   |      |          |       |              |            |
| 7020 0 46 20                  |         |                   |      |          |       |              |            |
| 7820 0.16.20                  |         |                   |      |          |       |              |            |
| STL S2N                       |         |                   |      |          |       |              |            |
| loute                         |         |                   |      |          |       |              |            |
| DSIG-Feature                  |         |                   |      |          |       |              |            |
| ASN assign                    |         |                   |      |          |       |              |            |
| SDN Parameters                |         |                   |      |          |       |              |            |
|                               |         |                   |      |          |       |              |            |
|                               |         |                   |      |          |       |              |            |
|                               |         |                   |      |          |       |              |            |
|                               |         |                   |      |          |       |              |            |
|                               |         |                   |      |          |       |              |            |

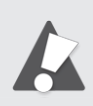

Important: a newly created Native SIP trunk may require a Unify OpenScape Business gateway reboot to become active.

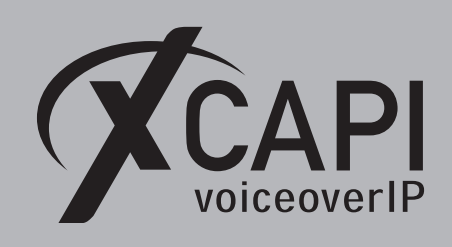

#### 3.11 System Parameter Flags

The Transit permission flags must be enabled, others upon local requirements.

| Expert mode - Telephony Server |                                                                                                    |   |
|--------------------------------|----------------------------------------------------------------------------------------------------|---|
| Basic Settings                 | System Flags                                                                                                    |   |
| ▼System                        | Edit System Flags                                                                                                    |   |
| System Flags                   |                                                                                                    |   |
| Time Parameters                | System flags                                                                                                    |   |
| DISPIAY                        | Through-connection for external FWD on:                                                                                                    |   |
| Intercept/Attendant/Hotline    | Call forwarding to main station interface permitted:                                                                                                    |   |
| LDAP                           | Hunting to external call forwarding destination:                                                                                                    |   |
| Texts                          | nunung to external can forwarding destination.                                                                                                    |   |
| Flexible menu                  | Conterence tone:                                                                                                    |   |
| Speed Dials                    | Warning signal for call pickup groups:                                                                                                    |   |
| HFA Registration Password      | Increase volume for optiPoint/OpenStage terminals:                                                                                                    |   |
| Gateway                        | Relocate allowed:                                                                                                    |   |
| DynDNS                         | More than 1 external conference member:                                                                                                    | м |
| Quality of Service             | Truck reconstion outematic:                                                                                                    |   |
| Date and Time                  | Turk reservation, automatic.                                                                                                    |   |
| Port Management                | No. redial with a/c code:                                                                                                    |   |
| Call Charges                   | Simplified dialing:                                                                                                    |   |
| Phone Parameter Deployment     | Use only default number for MSN :                                                                                                    |   |
| Power Management               | Path optimization:                                                                                                    |   |
|                                | DTME automatic:                                                                                                    | м |
|                                | Broadcast withti                                                                                                    | _ |
|                                | Droaucast with connection:                                                                                                    |   |
|                                | Tone from CO:                                                                                                    |   |
|                                | Ringback protection:                                                                                                    |   |
|                                | Euro-impedance:                                                                                                    |   |
|                                | Different phonemail messages Day/Night:                                                                                                    |   |
|                                | Display international / national code number:                                                                                                    |   |
|                                |                                                                                                    |   |
|                                | Line change for direct call:                                                                                                    |   |
|                                | Automatic redial:                                                                                                    |   |
|                                | Voice mail Node call number:                                                                                                    |   |
|                                | Call Pickup after automatic recall:                                                                                                    |   |
|                                | Configurable CLIP:                                                                                                    |   |
|                                | Caller list at destination in case of Forward Line:                                                                                                    |   |
|                                | Call feguerding after deflect call / single step trapefer                                                                                                    |   |
|                                | Call forwarding after deliect call / single step transfer:                                                                                                    |   |
|                                | Follow call management in case of deflect call / single step transfer:                                                                                                    |   |
|                                | Warning tone during voice recording:                                                                                                    |   |
|                                | E.164 numbering scheme:                                                                                                    |   |
|                                | Extended Key Functionality:                                                                                                    |   |
|                                | Calling number in pick-up groups / ringing groups / CEN /RNA:                                                                                                    |   |
|                                | CODE evenents                                                                                                    |   |
|                                | SPE support:                                                                                                    |   |
|                                | SPE advisory tone:                                                                                                    |   |
|                                | Transparent dialing of * and # on trunk interfaces:                                                                                                    |   |
|                                | Add seizure code for MEX:                                                                                                    |   |
|                                | CMI MWI Ringer:                                                                                                    |   |
|                                | Automatic OpenStage / Desk Phone CP TDM Phone Software Lindate:                                                                                                    |   |
|                                | Destrict indirect trunk are a constant of the only of the contract of the contract of the cont | _ |
|                                | Restrict indirect trunk group connections according to CON Matrix:                                                                                                    |   |
|                                | Open numbering scheme                                                                                                    |   |
|                                | active:                                                                                                    |   |
|                                | Node cellnumber:                                                                                                    |   |
|                                |                                                                                                    |   |
|                                | Transit permission                                                                                                    |   |
|                                | Feature transit:                                                                                                    |   |
|                                | Tie traffic transit:                                                                                                    |   |
|                                | External traffic transit                                                                                                    |   |
|                                |                                                                                                    |   |
|                                | Special switch                                                                                                    |   |
|                                | CALL PROC no send:                                                                                                    |   |
|                                | Automatic, cyclical line seizure:                                                                                                    |   |
|                                | Restriction for UC calls                                                                                                    |   |
|                                | Restriction for UC calls:                                                                                                    |   |
|                                |                                                                                                    |   |
|                                | Apply Undo Help                                                                                                    |   |
|                                |                                                                                                    |   |

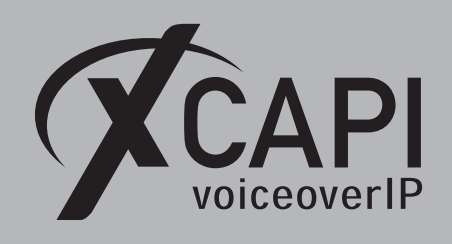

Page 18

## **Appendix**

The **Appendix** chapter gives information and configuration hints as well as other considerations. If using the XCAPI controller wizard with its Unify OpenScape Business template, most of the shown configurations are set by default. The following topics and the shown configurations should still be reviewed, checked, and tested, especially with the participating stations in combination with the other trunk bindings of the Unify OpenScape Business environment. Some of the features, codecs and fax methods might not be supported in conjunction with specific Unify OpenScape Business trunk bindings.

#### 4.1 Codecs

The codec defaults of the XCAPI SIP controller usually work fine and should only be changed if requested by our support team. When needed, please review with the codec related chapters **Codecs** on page 18, **RFC2833 Payload** on page 19, and **Fax Support** from page 20. The Unify OpenScape Business **Codec Parameters** chapter is described from page 11.

| XCAPI Configuration       File View Help       Image: Second Second                                                                                                    | -                                                                                                    |                                                                     |
|----------------------------------------------------------------------------------------------------|----------------------------------------------------------------------------------------------------|---------------------------------------------------------------------|
| Configuration<br>Information<br>Solution<br>Configuration<br>Configuration<br>Confi | Codecs Each codec activated below may be selected and used in call establishment. The order of the codecs determines their priorit                                                                                                    | y.                                                                  |
| <ul> <li>Controller</li> <li>Unify OpenScape Business</li> <li>SIP</li> <li>Fax</li> <li>CAPI 2.0</li> <li>CAPI 2.0</li> <li>Capital Control Control Conte</li></ul>                                                                                                    | Codec         Samplera           Audio Codecs         8000 H           I (E) ITU G.711 A-Law (64 kbit)         8000 H           I (E) PCM 16-bit (L16)         8000 H           I (E) FTS IGSM 6.10         8000 H           I (E) ITU G.713         8000 H           I (E) ITU G.723         8000 H           I (E) ITU G.723         8000 H           I (E) T.28 - UDP         Auxiliary Codecs           I Telephone-Event (RFC 2833)         I | e Packettime<br>z 20 ms<br>z 20 ms<br>z 20 ms<br>z 20 ms<br>z 20 ms |
| VCADI 4 0 10 0 (*110) CAD/2020 0                                                                                                    | Add Codec Remove Codec                                                                                                    | \$ ₹                                                                |

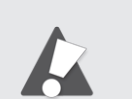

Important: Incorrect configurations can result in codec negotiation errors and thus may lead into fax and voice malfunction of the SIP trunk.

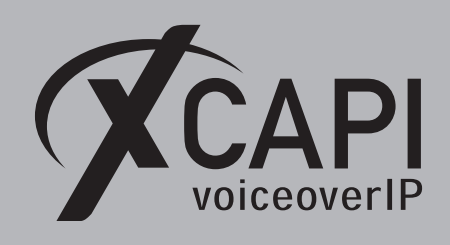

4.2 RFC2833 Payload

As mentioned in the **Codec Parameters** chapter of the Unify OpenScape Business, those RFC2833 options must be enabled. The RFC2833 payload value must be set conform for the XCAPI SIP controller and the PBX. By default both should be set to value **98**. If required, the payload value can be changed as shown below.

| 🖉 XCAPI Configuration                                                                                                    |                                                                                                    |  | × |
|----------------------------------------------------------------------------------------------------|----------------------------------------------------------------------------------------------------|--|---|
| File View Help                                                                                                    |                                                                                                    |  |   |
|                                                                                                    |                                                                                                    |  |   |
| Configuration                                                                                                    | Options                                                                                                    |  |   |
| Information CAPI 2.0 Options Fax CAPI 2.0 Options Fax Controller CAPI 2.0 Options Fax CAPI 2.0 CAPI 2.0 CAPI 2.0 CAPI 2.0 CAPI 2.0 CAPI 2.0 CAPI 2.0 CAPI 2.0 CAPI 2.0 CAPI 2.0 CAPI 2.0 CAPI 2.0 Fix 100 CAPI 2.0 CAPI 2.0 CAPI 2.0 Fix 100 CAPI 2.0 CAPI 2.0 Fix 100 CAPI 2.0 CAPI 2.0 Fix 100 CAPI 2.0 Fix 100 CAPI 2.0 | Payload Type<br>Define the payload-type that should be used to receive telephone-events sent by remote terminals.<br>Payload-Type (0-127) |  |   |
| XCAPI: 4.0.10.0 (#119), CAPI2032.E                                                                                                    | DLL: 4.0.10.0 (TE-SYSTEMS GmbH), CAPI2064.DLL: 4.0.10.0 (TE-SYSTEMS GmbH)                                                                 |  |   |

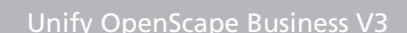

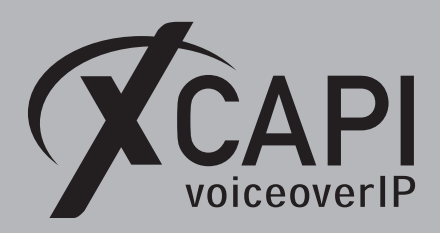

4.3 Fax Support

This chapter refers to Fax related topics about leveraging T.38, Softfax (G.711) and T.38 to Softfax fallback.

It must be ensured that the fax method, codecs, framing, bandwidth and DTMF settings are properly set and conform to the ones of the XCAPI SIP controller and other participating instances (SBC's, ITSP's etc.) connected to the Unify OpenScape Business. We always recommend using the latest XCAPI version and manufacturer releases.

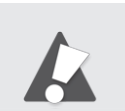

Always use the recommended and supported Fax method between the Unify OpenScape Business and the SIP carrier for the XCAPI controller. For most known SIP trunk scenarios G.711 Fax Pass Through should be the first choice!

#### 4.3.1 G.711 Fax Pass Through (Softfax)

With the Softfax mode, the XCAPI simulates an analogue Fax device by transmitting modulated Fax-signals modem-like through the established G.711 audio channels. For enabling the **Softfax (G.711 Fax Pass Through)** method, it must be selected as shown in the next screenshot.

| 🖉 XCAPI Configuration                                                                                                    |                                                                                                    |                                                                                                    | -          |            | × |
|----------------------------------------------------------------------------------------------------|----------------------------------------------------------------------------------------------------|----------------------------------------------------------------------------------------------------|------------|------------|---|
| File View Help                                                                                                    |                                                                                                    |                                                                                                    |            |            |   |
|                                                                                                    |                                                                                                    |                                                                                                    |            |            |   |
| Configuration                                                                                                    | Options                                                                                                    |                                                                                                    |            |            |   |
| Information     See Licenses (TE-SYSTEMS GmbH - 100 Channels,     GY CAPI 2.0 Options     Trace     Fax     W Controller     Jean Unify OpenScape Business | Fax Method<br>Select whether the XCAPI should tran<br>Selecting Disabled will also remove an<br>Fax Method<br>V.34 Fax Support Enabled                | sfer fax messages via T.38 signalling or via T.30 signalling encoded in the audio o<br>y configured fax codecs.<br>Softfax (G.711 fax pass through) | :hannel (S | Softfax).  | ~ |
| SIP                                                                                                    | Negotiate T.38-Version=0 Upon Re<br>Reject Attempts to Negotiate T 38                                                                                 | ceipt of CED (for Cisco)                                                                                                    |            |            |   |
|                                                                                                    | Fax Calling Tone/Fax Called Tone<br>Depending on direction fax transmiss<br>T.38 negotiation.<br>Transmit CED signal tone<br>Transmit CNG signal tone | after T.38 negotiation                                                                                                    | ed before  | e or after | > |
| > 🎭 H.323 Tweaks                                                                                                    | Transmit CNG signal tone timeout                                                                                                    | Default                                                                                                    |            |            | ~ |
| > 🇞 SIP Tweaks                                                                                                    |                                                                                                    |                                                                                                    |            |            |   |
| XCAPI: 4.0.10.0 (#119), CAPI2032.0                                                                                                    | OLL: 4.0.10.0 (TE-SYSTEMS GmbH), CAPI206                                                                                                    | 4.DLL: 4.0.10.0 (TE-SYSTEMS GmbH)                                                                                                    |            |            |   |

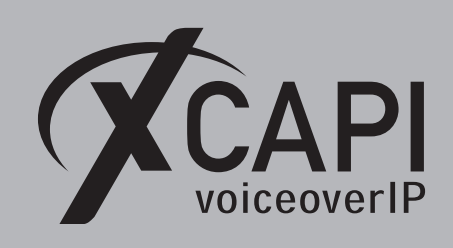

#### The Codec Parameters of the Unify OpenScape Business gateway should be set as shown below.

| Expert mode - Telephony Server      |                                                   |                                  |                          |                       | ×          |  |  |
|-------------------------------------|---------------------------------------------------|----------------------------------|--------------------------|-----------------------|------------|--|--|
| Voice Gateway                       | Codec Parameters                                  | Codec Parameters                 |                          |                       |            |  |  |
| SIP Parameters                      |                                                   | Edit Codec Parameters            |                          |                       |            |  |  |
| ITSP Loc-ID Settings                |                                                   |                                  |                          |                       |            |  |  |
| Codec Parameters                    | Codec                                             | Priority                         | Voice Activity Detection | Frame Size            |            |  |  |
| Destination Codec Parameters        | G.711 A-law                                       | Priority 1 ~                     | VAD: 🗆                   |                       | 20 v msec  |  |  |
| Internet Telephony Service Provider | G.711 u-law                                       | Priority 2 V                     | VAD:                     |                       | 20 v msec  |  |  |
| Networking                          | G 729A                                            | not used w                       | VAD                      |                       | 20 v msec  |  |  |
| SIPQ-Interconnection                | G 729AR                                           | not used to                      |                          |                       | 20 0 mooo  |  |  |
| Native SIP Server Trunk             | Enhanced DSP Channels                             | liot useu 🗸                      | VAD. E                   |                       | 20 V Insec |  |  |
|                                     | Elinanced DSF Channels                            | Lice G 711 only                  |                          |                       |            |  |  |
|                                     | 7.00 5                                            | 036 0.711 0119                   | L                        |                       |            |  |  |
|                                     | 1.38 Fax                                          | 700 5                            | 8                        |                       |            |  |  |
|                                     | 1.38 Fax: ☑                                       |                                  |                          |                       |            |  |  |
|                                     | Use FillBitRemoval: 🗹                             |                                  |                          |                       |            |  |  |
|                                     | Max. UDP Datagram Size for T.38 Fax (bytes): 1472 |                                  |                          |                       |            |  |  |
|                                     | Error Co                                          | rrection Used for T.38 Fax (UDP) | t38UDPRedundancy ~       |                       |            |  |  |
|                                     | T.30 Fax                                          |                                  |                          |                       |            |  |  |
|                                     |                                                   | Enable ECM:                      |                          |                       |            |  |  |
|                                     | Misc.                                             |                                  |                          |                       |            |  |  |
|                                     |                                                   | ClearChannel:                    |                          | Frame Size: 20 🗸 msec |            |  |  |
|                                     | RFC2833                                           |                                  |                          |                       |            |  |  |
|                                     | Transmission of Fax/Mod                           | em Tones according to RFC2833:   |                          |                       |            |  |  |
|                                     | Transmission of DT                                | MF Tones according to RFC2833:   | $\square$                |                       |            |  |  |
|                                     |                                                   | Payload Type for RFC2833:        | 98                       |                       |            |  |  |
|                                     | Redundant Transmission of RFC28                   | 333 Tones according to RFC2198:  |                          |                       |            |  |  |
|                                     |                                                   |                                  |                          |                       |            |  |  |
|                                     | Apply Undo Help                                   | •                                |                          |                       |            |  |  |

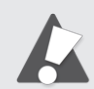

For G.711 Fax Pass Through (Softfax) integration, the gateways **T.38 Fax** flag can usually left enabled. Under certain conditions and in case of specific Fax interoperability issues between the Unify OpenScape Business gateway with its other ITSP and SBC bindings, the **T.38 Flag** might have to be disabled. In any case, the **Transmission of Fax/Modem Tones according to RFC2833** flag must be enabled and **Redundant Transmission of RFC2833 Tones according to RFC2198** must be disabled.

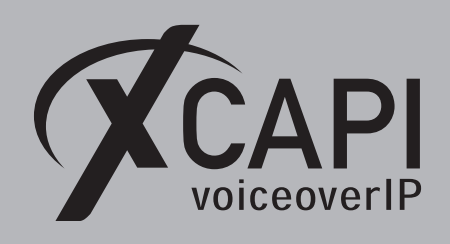

Page 22

#### 4.3.2 T.38

In the case of T.38 usage, this protocol must also be the recommended and supported fax method between the Unify OpenScape Business and its carrier trunk binding. It is recommended to avoid transcoding (G.711 to T.38 or vice versa) and using matching fax methods for all participating VoIP instances. Please note that it is mandatory that the **T.38** - **UDP** and at least one voice codec (for the initial call establishment) is enabled for the XCAPI controller, what it is by default. An example of the default codec setup can be reviewed in the chapter from page 25. For XCAPI, T.38 has to be enabled as shown on the next screenshot. For the Unify OpenScape Business, the **T.38 Fax** attribute must be enabled in the **Codec Parameters** as shown in the same named chapter from page 11.

| 🜠 XCAPI Configuration                                                                                          |                                                                                                    | – 🗆 X                                                                                                    |  |  |  |  |  |
|----------------------------------------------------------------------------------------------------|----------------------------------------------------------------------------------------------------|----------------------------------------------------------------------------------------------------|--|--|--|--|--|
| File View Help                                                                                                 |                                                                                                    |                                                                                                    |  |  |  |  |  |
| 8 7 8 0                                                                                                    |                                                                                                    |                                                                                                    |  |  |  |  |  |
| Configuration                                                                                                  | Options                                                                                                    |                                                                                                    |  |  |  |  |  |
| Information     P Licenses (TE-SYSTEMS GmbH - 100 Channels,     O CAPI 2.0 Options     Trace     Trace     Fax | Fax Method<br>Select whether the XCAPI should trans<br>Selecting Disabled will also remove an                                                                                                  | fer fax messages via T.38 signalling or via T.30 signalling encoded in the audio channel (Softfax).<br>y configured fax codecs. |  |  |  |  |  |
| ✓ III Controller                                                                                               | Fax Method                                                                                                    | T.38 ~                                                                                                    |  |  |  |  |  |
| IIII Unify OpenScape Business     III SIP     III Fax                                                          | V.34 Fax Support Enabled                                                                                                    | ceipt of CED (for Cisco)                                                                                                    |  |  |  |  |  |
| - UF CAPI 2.0<br>- QF Audio<br>> ■ Network<br>> - → Supplementary Services<br>> - QF Codecs                    | Fax Calling Tone/Fax Called Tone<br>Depending on direction fax transmissions start with a CED or CNG signal tone. Select whether these shall be transmitted before or aft<br>T.38 negotiation. |                                                                                                    |  |  |  |  |  |
|                                                                                                    | Transmit CED signal tone                                                                                                    | after T.38 negotiation 🗸 🗸                                                                                                    |  |  |  |  |  |
| > 🎭 Tweaks                                                                                                    | Transmit CNG signal tone                                                                                                    | before T.38 negotiation (in audio channel) $\qquad \qquad \checkmark$                                                           |  |  |  |  |  |
| > S H.323 Tweaks                                                                                               | Transmit CNG signal tone timeout                                                                                                    | Default                                                                                                    |  |  |  |  |  |
| > 🎭 H-323 Tweaks<br>> 🎭 SIP Tweaks                                                                             |                                                                                                    |                                                                                                    |  |  |  |  |  |
| XCAPI: 4.0.10.0 (#119), CAPI2032.D                                                                             | LL: 4.0.10.0 (TE-SYSTEMS GmbH), CAPI206                                                                                                    | 4.DLL: 4.0.10.0 (TE-SYSTEMS GmbH)                                                                                               |  |  |  |  |  |

Please also check with the Unify OpenScape Business documentation for T.38 related limitations and recommendations for fax support, especially in conjunction with other ITSP, SBC bindings.

Important: **Never** enable V.34 as this protocol is not supported by the Unify OpenScape Business gateway nor change any of the T.38 related codec settings (Rate Management, T.38 Version) in the XCAPI SIP controller. In any case, this will predominantly force fax handshake and transmission failures.

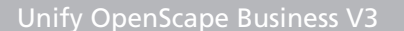

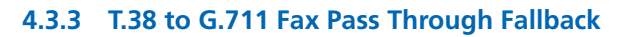

VoiceoverIP

The fax fallback can be enabled as shown on the screenshot below. It is important to check if this fax mode is supported by all participating VoIP instances, especially in case of cross-compatibility due to participating SBC's or connected ITSP's. Depending on the VoIP environment with its participating instances, additional configurations and adjustments might be required.

| 🜠 XCAPI Configuration                                                                                                    | - 🗆 X                                                                                                    |
|----------------------------------------------------------------------------------------------------|----------------------------------------------------------------------------------------------------|
| File View Help                                                                                                    |                                                                                                    |
|                                                                                                    |                                                                                                    |
| Configuration                                                                                                    | Options                                                                                                    |
| Information CAPI 20 Options Fax Controller Fax CAPI 2.0 Options Fax CAPI 2.0 options Fax CAPI 2.0 options Fax SIP Fax CAPI 2.0 Audio Fax Fax CAPI 2.0 Fax Fax Fax Supplementary Services Factor Telephone-number-filter Fay Tweaks Fay Tweaks SIP Tweaks SIP Tweaks SIP Tweaks SIP Tweaks SIP Tweaks | Fax Method         Select whether the XCAPI should transfer fax messages via T.38 signalling or via T.30 signalling encoded in the audio channel (Softfax). Selecting Disabled will also remove any configured fax codecs.         Fax Method       T.38 (with fallback to Softfax)         V.34 Fax Support Enabled          Negotiate T.38-Version=0 Upon Receipt of CED (for Cisco)         Fax Calling Tone/Fax Called Tone         Depending on direction fax transmissions start with a CED or CNG signal tone. Select whether these shall be transmitted before or after T.38 negotiation.         Transmit CED signal tone       after T.38 negotiation         Transmit CNG signal tone       after T.38 negotiation         Transmit CNG signal tone timeout |
| XCAPI: 4.0.10.0 (#119), CAPI2032.DLL: 4.0.                                                                                                    | 10.0 (1E-SYSTEMS GMDH), CAPI2004.DLL: 4.0.10.0 (1E-SYSTEMS GMDH)                                                                                                    |

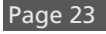

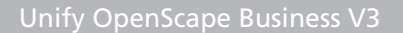

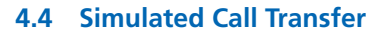

voiceoverIP

Even though it is recommended to use the previously described call transfer via SIP refer, in some application specific cases the **Simulated Call Transfer** has to be used. Whenever the CAPI application initiates a call transfer between two active participants, the XCAPI starts triggering the call transfer simulation. During this simulation two b-channels are occupied, but from application side the calls are released such as in a real call transfer scenario.

When needed, check the **Features** tab of the XCAPI controller and ensure that the **Simulate ECT by call-tromboning (line-interconnect)** parameter is set.

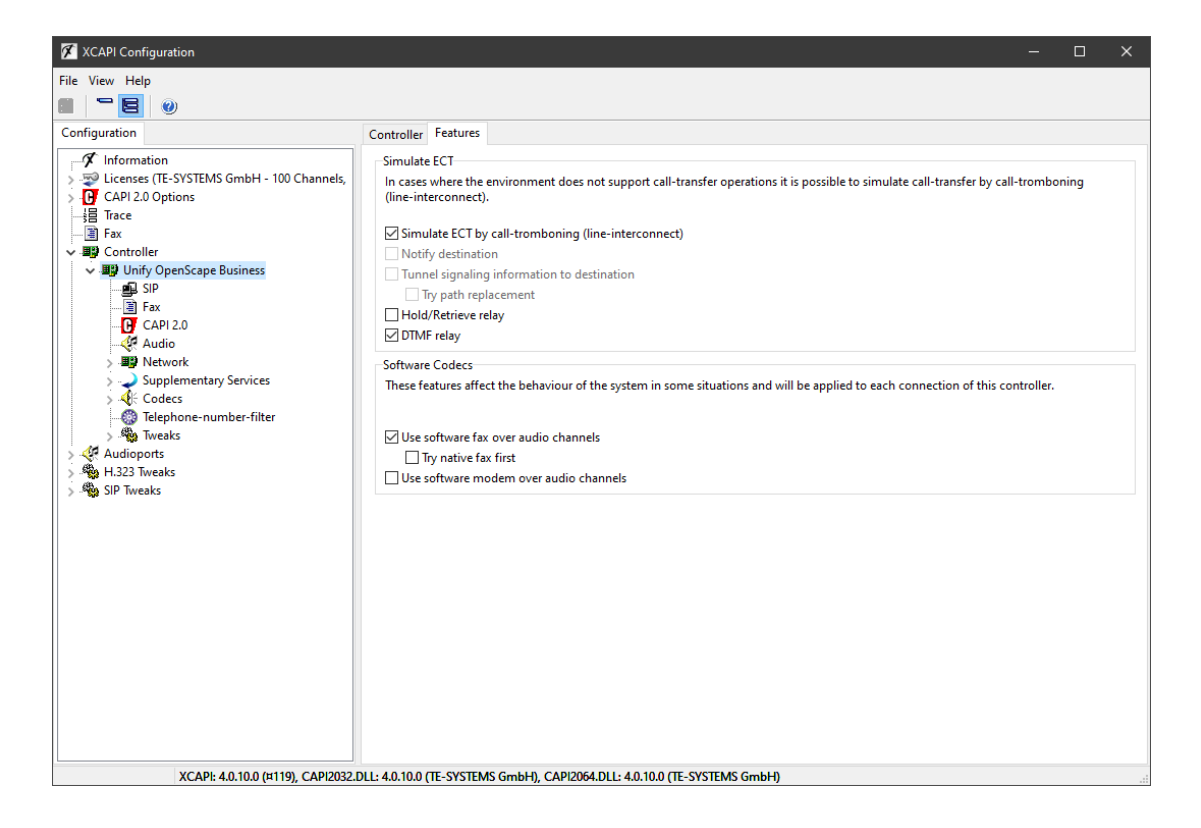

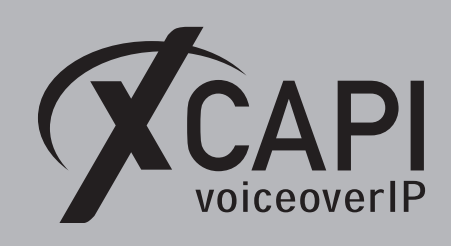

4.5 Codecs

The screenshot below shows the default codec settings of the XCAPI SIP controller. As a general rule, there is no need to change anything here.

| 🖉 XCAPI Configuration                                                                                                    |                                                                                                    | —                                                   | o x                              |
|----------------------------------------------------------------------------------------------------|----------------------------------------------------------------------------------------------------|-----------------------------------------------------|----------------------------------|
| File View Help                                                                                                    |                                                                                                    |                                                     |                                  |
|                                                                                                    |                                                                                                    |                                                     |                                  |
| Configuration                                                                                                    | Codecs                                                                                                    |                                                     |                                  |
| Information       > ♥ Licences (TE-SYSTEMS GmbH - 100 Channels,       > ♥ CAPI 2.0 Options       +目 Tacce       -1日 Tacce       -1日 Tacce                                                                                                    | Each codec activated below may be selected and used in call establishment. The order of the codecs determine | s their priority.                                   |                                  |
| V B Controller                                                                                                    |                                                                                                    | Sampierate                                          | Packettime                       |
| Audioports     Audioports     Audioports     Telephone-Event (RFC 2833)     Telephone-filter     Soft Tables     Soft Tables     Soft Tab | Audio Codecs                                                                                                 | 8000 Hz<br>8000 Hz<br>8000 Hz<br>8000 Hz<br>8000 Hz | 20 ms<br>20 ms<br>20 ms<br>20 ms |
|                                                                                                    | Add Codec Remove Codec                                                                                       |                                                     | -<br>- ↓ ↓                       |
| XCAPI: 4.0.10.0 (#119), CAPI2032.I                                                                                                    | DLL: 4.0.10.0 (TE-SYSTEMS GmbH), CAPI2064.DLL: 4.0.10.0 (TE-SYSTEMS GmbH)                                    |                                                     | .4                               |

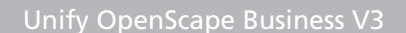

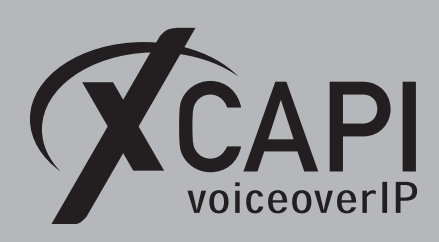

#### 4.6 Timer

The XCAPI SIP controller timer values should only be adjusted if needed. The displayed timer value **0** always refers to a constant timer value based on standard RFC and protocol regulations. For example, with **MIN-SE** and **Session Expiration** default value 0, the XCAPI SIP controller uses **Min-SE**: **90** and **Session-Expires**: **300** as SIP timer defaults.

As previously mentioned in the **SIP Parameters** chapter on page 9, if the timer defaults of the Unify OpenScape Business were changed, value 0 should also be adjusted to the conform values in seconds.

| XCAPI Configuration                                                                                                    | – – ×                                                                                                    |
|----------------------------------------------------------------------------------------------------|----------------------------------------------------------------------------------------------------|
| File View Help                                                                                                    |                                                                                                    |
|                                                                                                    |                                                                                                    |
| Configuration                                                                                                    | Options Proxies Registrations Protocol Timer Overlap sending Failover and Overflow                                                                                                    |
|                                                                                                    | Timer These timeouts in seconds determine how long the system waits for certain events before a default behaviour is applied or an error is reported. The value "0" means that the default timeout should be used. Call retention 0 |
| Juify OpenScape Business      Juify SIP      SIP      Fay                                                                                                    | Retransmit on no response     0       Provisional Response     0                                                                                                    |
| CAPI 2.0 CAPI 2.0 CA | Final response 0<br>Alert 0                                                                                                    |
|                                                                                                    | Ack 0<br>Keep-Aliye 0                                                                                                    |
|                                                                                                    | STUN Keep-Alive 0 REGISTER Expiration 0                                                                                                    |
|                                                                                                    | Session Expiration 0<br>Min-SE 0                                                                                                    |
|                                                                                                    | TCP Connect 0                                                                                                    |
|                                                                                                    | TCP Disconnect                                                                                                    |
|                                                                                                    | ICP Retention (Message) 0 TCP Retention (Trunk) 0                                                                                                    |
|                                                                                                    | TCP Retention (Call)                                                                                                    |
|                                                                                                    | NCS 0 OPTIONS Interval 0                                                                                                    |
| XCAPI: 4.0.12.0 (#121), CAPI2032.DLL: 4.0.                                                                                                    | 12.0 (TE-SYSTEMS GmbH), CAPI2064.DLL: 4.0.12.0 (TE-SYSTEMS GmbH)                                                                                                    |

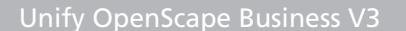

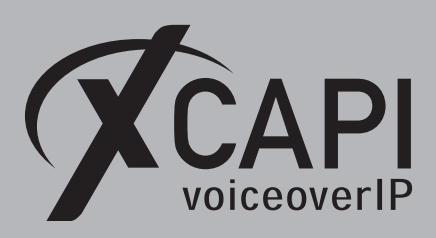

#### 4.7 Diversion Handling

For some call scenarios, the CAPI 2.0 application might be aware of the first or last provided redirection number of the PBX. If you desire, this behavior can be changed via the **Diversion Handling** option in XCAPI's SIP controller protocol tab as shown on the screenshot below. This implements that the Unify OpenScape Business gateway delivers this information via the SIP **Diversion** header towards XCAPI.

For this, the **CLIP outgoing in Diversion header** must be enabled for XCAPI's native SIP trunk. This header has to be specified in the CLIP/CLIR section of the **Extended SIP Data** as shown in the screenshot of the **Native SIP Server Trunk** chapter from page 10.

| 🜠 XCAPI Configuration                                                                                                    | - 0                                                                                                    | × |
|----------------------------------------------------------------------------------------------------|----------------------------------------------------------------------------------------------------|---|
| File View Help                                                                                                    |                                                                                                    |   |
|                                                                                                    |                                                                                                    |   |
| Configuration                                                                                                    | Options Proxies Registrations Protocol Timer Overlap sending Failover and Overflow                                                                                                    |   |
| <ul> <li>Information</li> <li>CAPI 2.0 Options</li> <li>Fax</li> <li>Fax</li> <li>Fax</li> <li>CAPI 2.0 Options</li> <li>Fax</li> <li>CAPI 2.0 Options</li> <li>SIP</li> <li>Fax</li> <li>CAPI 2.0</li> <li>Audio</li> <li>Supplementary Services</li> <li>Codecs</li> <li>Telephone-number-filter</li> <li>Tweaks</li> <li>SIP Tweaks</li> <li>SIP Tweaks</li> <li>SIP Tweaks</li> </ul> | SIP Specific Options These options control several options of the SIP protocol. It is recommended not to change these options until problems arise.  Preferred Transport Local port for UDP/TCP So60 Local port for TLS So61 Local port for TLS So61 Cocal port for TLS So61 Cocal port for TLS Sof1 Cocal port for TLS Sof1 C |   |
| XCAPI: 4.0.10.0 (#119), CAPI2032.DLL: 4.0                                                                                                    | 10.0 (TE-SYSTEMS GmbH), CAPI2064.DLL: 4.0.10.0 (TE-SYSTEMS GmbH)                                                                                                    |   |

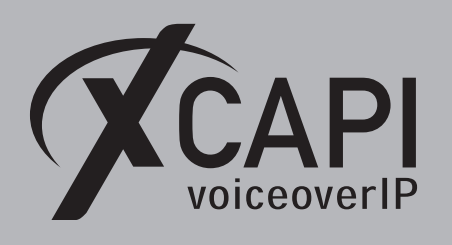

Page 28

#### 4.8 Numbering

Please note, apart from very few exceptions, XCAPI can't do any numbering manipulations. It must be ensured that the PBX or VoIP instance and the CAPI 2.0 application is based on a uniform dial plan. That means, that the CAPI application and the Unify OpenScape Business must provide proper calling and called numbers. If required, additional numbering manipulations have to be done within the PBX. AS the CAPI 2.0 ISDN layer is basically only aware of dialed digits (from 0 to 9) and some numbering attributes (NPI/TON), other dial strings formats (for e.g. +49536381950) are not passed through XCAPI by default. There are also some CAPI 2.0 applications which are not even able to generate other dial strings. If it's required that XCAPI pass dial strings like +49536381950, the controller has to be adjusted through the **Telephone-number-filter** settings. In the **Telephone numbers from application** tab, select the **H.323 ID** type and delete its **h323id**: related **Prefix** and move this entry to the top of the list as shown on the next screenshot.

| 🜠 XCAPI Configuration                                                                                                    |                                                                    | _              |                           |                               |                    |        | ×     |
|----------------------------------------------------------------------------------------------------|--------------------------------------------------------------------|----------------|---------------------------|-------------------------------|--------------------|--------|-------|
| File View Help                                                                                                    |                                                                    |                |                           |                               |                    |        |       |
|                                                                                                    |                                                                    |                |                           |                               |                    |        |       |
| Configuration                                                                                                    | Telephone numbers from application                                 | Telephone      | e numbers from network    | Options                       |                    |        |       |
| Information     Information     Informati | The here defined scheme determine<br>generated for a certain type. | s how the ty   | pe of dialed telephone nu | mbers is detected, respective | ely how a telephon | e numb | er is |
| ·····································                                                                                                    | ab)( H.323 ID 🗸 🗸                                                  |                |                           |                               |                    | $\sim$ | n X   |
| V B Controller                                                                                                    | Туре                                                               | Prefix         | Options                   |                               |                    |        |       |
| Ville Unify OpenScape Business                                                                                                    | ab][ H.323 ID                                                      |                |                           |                               |                    |        |       |
|                                                                                                    | 📬 IP V4 (delimiter)                                                |                | *                         |                               |                    |        |       |
| CAPI 2.0                                                                                                    | 📬 IP V4 (delimiter)                                                |                |                           |                               |                    |        |       |
| - 🦗 Audio                                                                                                    | C E-Mail                                                           | email:         |                           |                               |                    |        |       |
| Sopplementary Services     Sopplementary Services     Soft Codecs     Soft Codecs     Soft Services     Soft Services     Soft Services     Soft Services                                                                                                    | 🛞 Telephone Number (E.164)                                         |                |                           |                               |                    |        |       |
| > 😵 Audioports<br>> 🎭 H.323 Tweaks<br>> 🎭 SIP Tweaks                                                                                                    |                                                                    |                |                           |                               |                    |        |       |
|                                                                                                    |                                                                    |                |                           |                               |                    |        |       |
|                                                                                                    |                                                                    |                |                           |                               |                    |        |       |
|                                                                                                    |                                                                    |                |                           |                               |                    |        |       |
|                                                                                                    |                                                                    |                |                           |                               |                    | Ŷ      | *     |
| XCAPI: 4.0.10.0 (#119), CAPI2032.DLL: 4.0.                                                                                                    | 10.0 (TE-SYSTEMS GmbH), CAPI2064.D                                 | LL: 4.0.10.0 ( | TE-SYSTEMS GmbH)          |                               |                    |        |       |

A

Important: There is no validation check of the provided dial string. XCAPI would even pass non-valid dial strings which may lead to malfunctions and call failures.

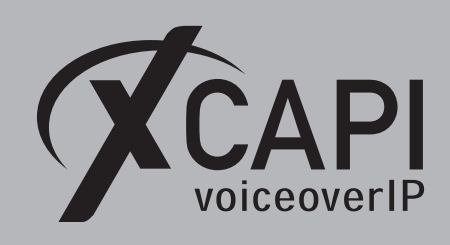

## Unify Ready Technology Connectivity Certification

The official certificate and test report is available on the Unify Technology Partners Extranet.

**O** Unify

# Atos Unify Ready Technology connectivity certification

The connectivity of

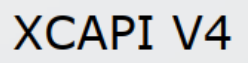

developed by TE-Systems GmbH has been certified at the SIP-Interface of Atos Unify OpenScape Business V3 in accordance with the respective test report, dated April 16<sup>th</sup>, 2021

The test was conducted conforming to DIN EN ISO 9001. This certificate is only valid in conjunction with the full test report and the notes contained therein. Please consider that the test report only covers the functionality of the interface. The certificate and test report are not good for a statement of end-to-end functionality.

Munich, April 19th, 2021

Andre Bergmann Director Technology Partner Program

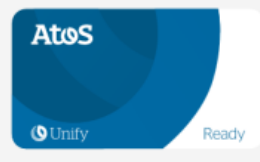

Trusted partner for your Digital Journey

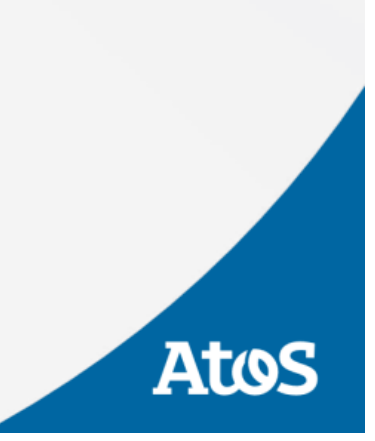

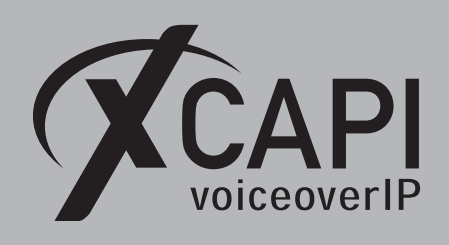

## **Exclusion of Liability**

#### Copyright © 2021 TE-SYSTEMS GmbH

#### All rights reserved

This document, in part or in its entirety, may not be reproduced in any form without the prior consent of TE-SYSTEMS GmbH. The information contained in this document was correct at the time of writing. TE-SYSTEMS GmbH reserves the right to make any alterations without prior notice.

The utmost care was applied during the compilation of texts and images, as well as during the creation of the software. Nevertheless, no responsibility can be taken for the content being accurate, up to date or complete, nor for the efficient or error-free operation of the software for a particular purpose. Therefore, TE-SYSTEMS GmbH cannot be held liable for any damages resulting directly or indirectly from the use of this document.

#### **Trademarks**

All names of products or services used are trademarks or registered trademarks (also without specified indication) of the respective private or legal persons and are therefore subject to legal regulations.

#### Third Party Disclaimer and Limitations

This product includes software developed by the OpenSSL Project for use in the OpenSSL Toolkit. (http://www.openssl.org/)

This product includes cryptographic software written by Eric Young (eay@cryptsoft.com).

This product includes software written by Tim Hudson (tjh@cryptsoft.com).

This product includes source code derived from the RSA Data Security, Inc. MD2, MD4 and MD5 Message Digest Algorithms.

This product includes source code derived from the RFC 4634 Secure Hash Algorithm software.

#### **Copyright-Notices**

All files included in this sample are copyrighted by TE-SYSTEMS GmbH.

All samples and the SDK may only be used in combination with the XCAPI-product.

The SDK contains code from libtiff with the following copyright-notice:

Copyright (c) 1988-1997 Sam Leffler

Copyright (c) 1991-1997 Silicon Graphics, Inc.

Permission to use, copy, modify, distribute, and sell this software and its documentation for any purpose is hereby granted without fee, provided that (i) the above copyright notices and this permission notice appear in all copies of the software and related documentation, and (ii) the names of Sam Leffler and Silicon Graphics may not be used in any advertising or publicity relating to the software without the specific, prior written permission of Sam Leffler and Silicon Graphics.

THE SOFTWARE IS PROVIDED "AS-IS" AND WITHOUT WARRANTY OF ANY KIND, EXPRESS, IMPLIED OR OTHERWISE, INCLUDING WITHOUT LIMITATION, ANY WARRANTY OF MERCHANTABILITY OR FITNESS FOR A PARTICULAR PURPOSE.

IN NO EVENT SHALL SAM LEFFLER OR SILICON GRAPHICS BE LIABLE FOR ANY SPECIAL, INCIDENTAL, INDIRECT OR CONSEQUEN-TIAL DAMAGES OF ANY KIND, OR ANY DAMAGES WHATSOEVER RESULTING FROM LOSS OF USE, DATA OR PROFITS, WHETHER OR NOT ADVISED OF THE POSSIBILITY OF DAMAGE, AND ON ANY THEORY OF LIABILITY, ARISING OUT OF OR IN CONNECTION WITH THE USE OR PERFORMANCE OF THIS SOFTWARE.